### **Consumer Products Service DVD Recorder Service Seminar**

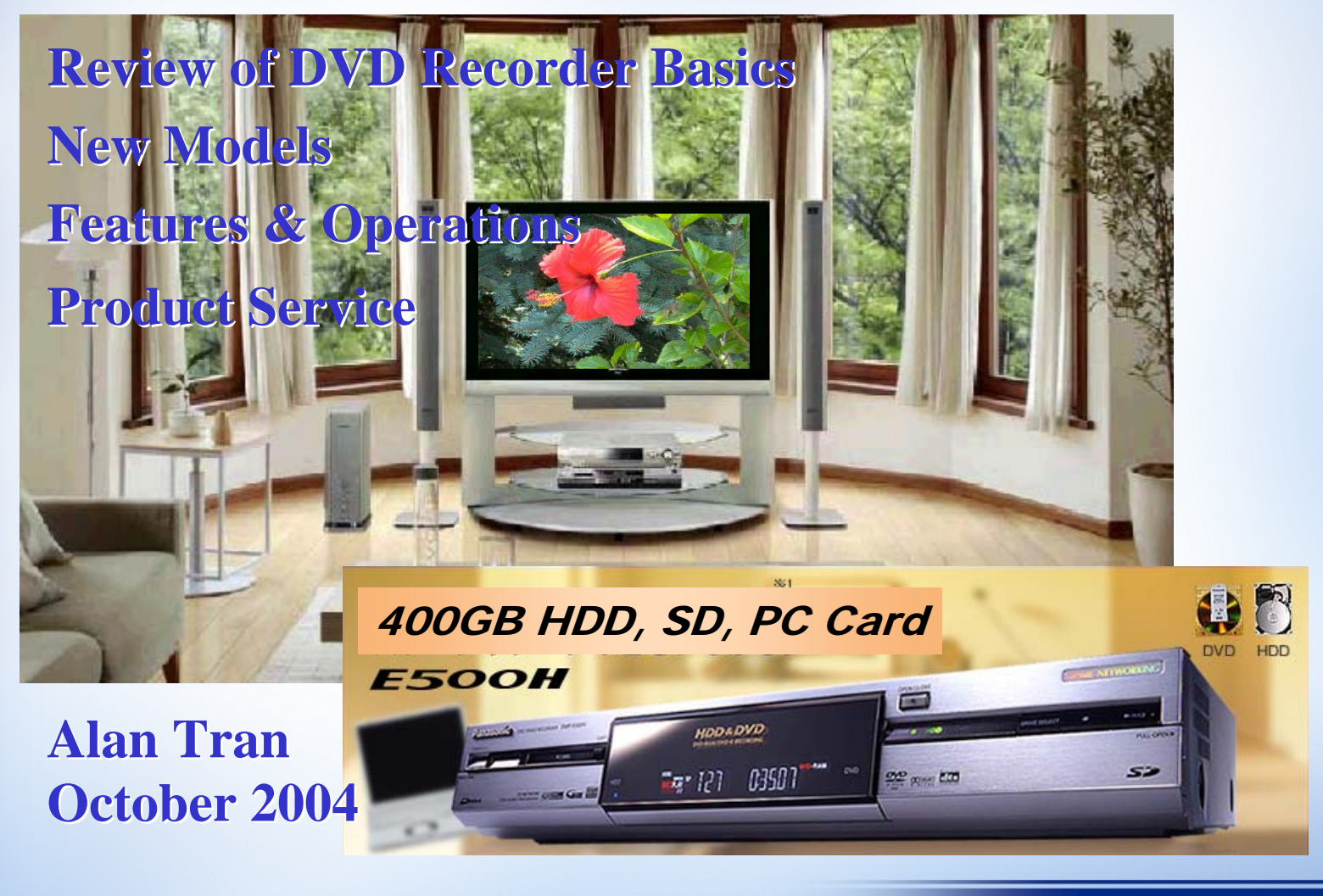

Review of DVD Recorder Basics New Models Features & Operations 8Hr in EP mode 3X/5X DVD-RAM 8X DVD-R EPG AV Home Network Product Service Block explanation--E85 Service modes Drive & digital PCB replacement Firmware update

### **Review of DVD Recorder Basics: DVD Family**

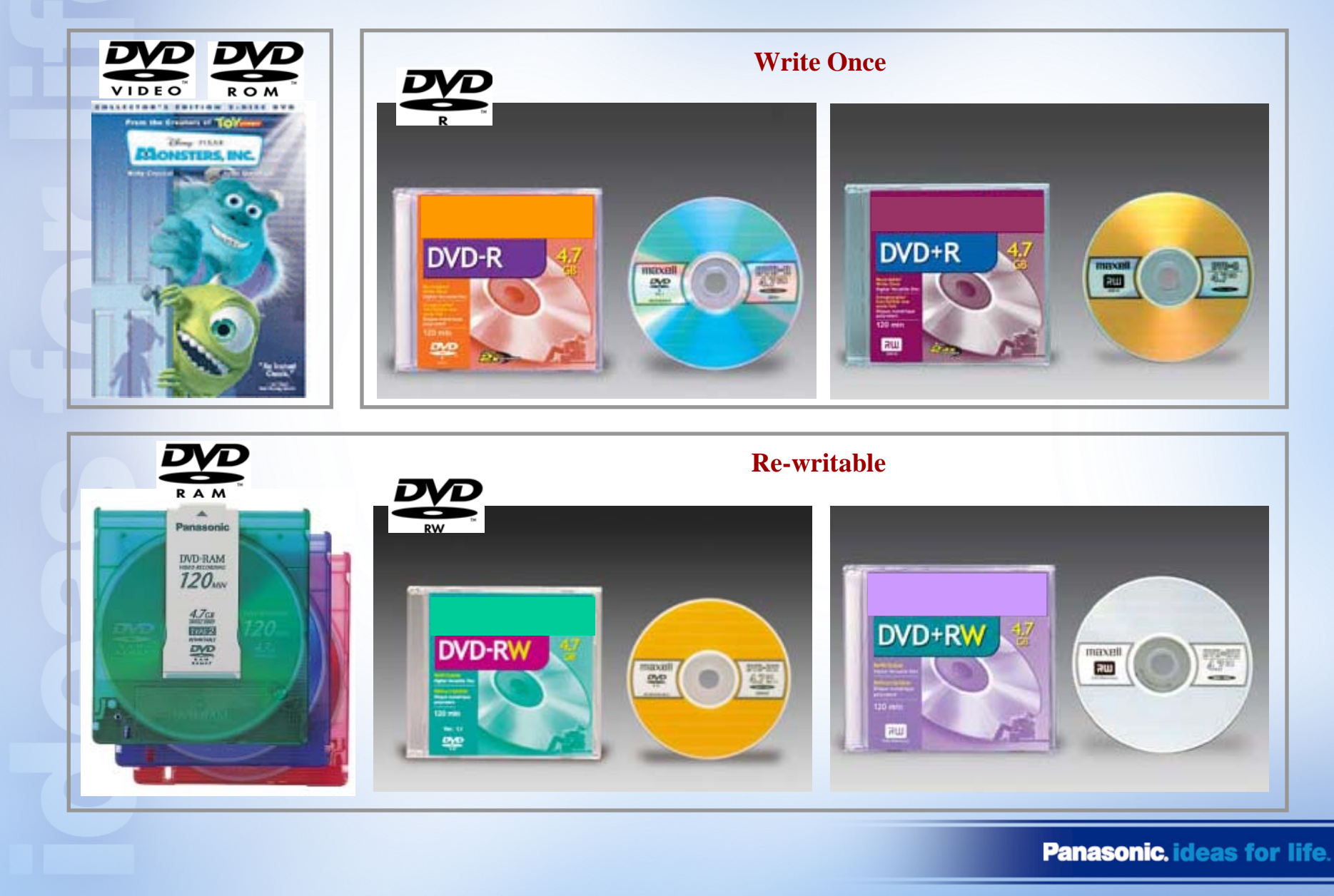

### **Recordable Media Compatibility**

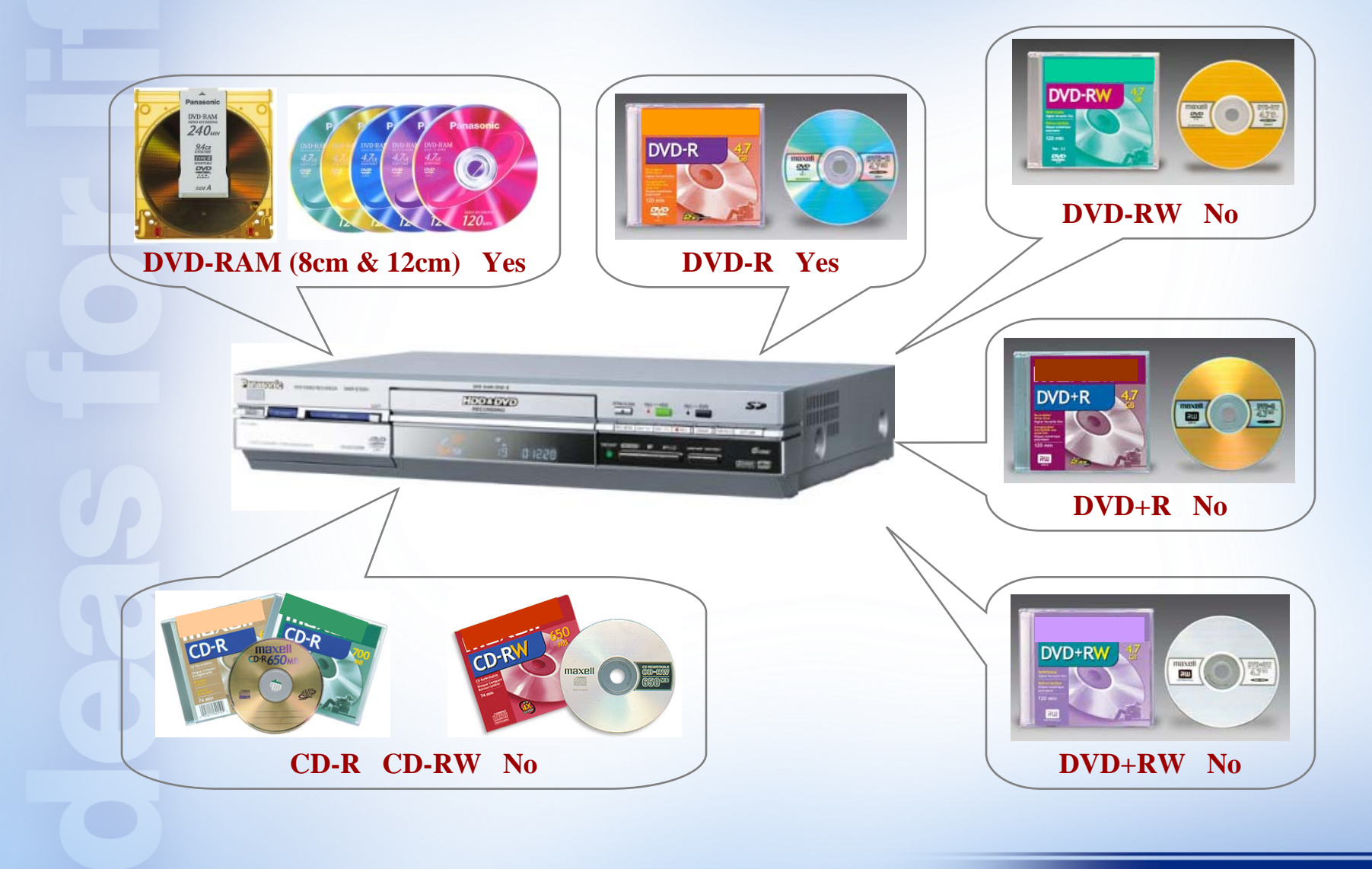

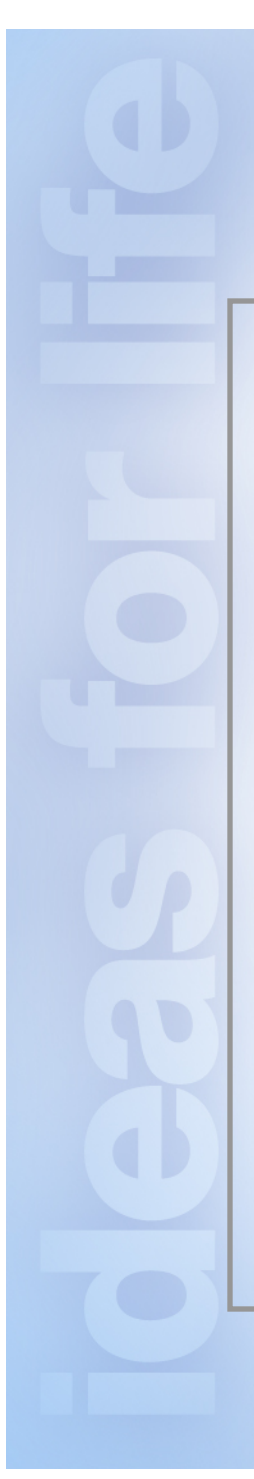

### **DVD-RAM Compatibility**

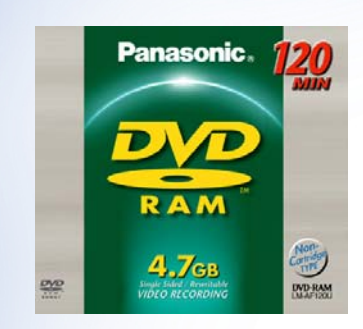

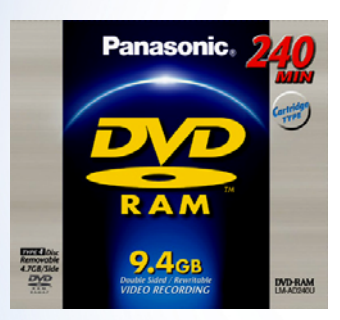

All 4.7GB and 9.4G DVD-RAM's with or without cartridge can be used.

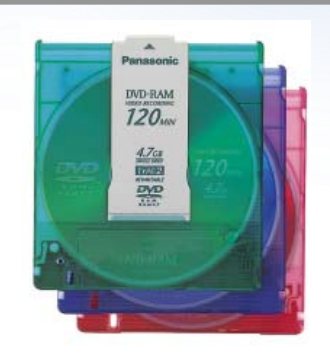

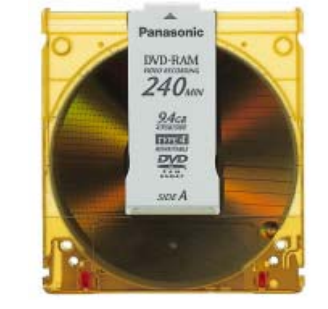

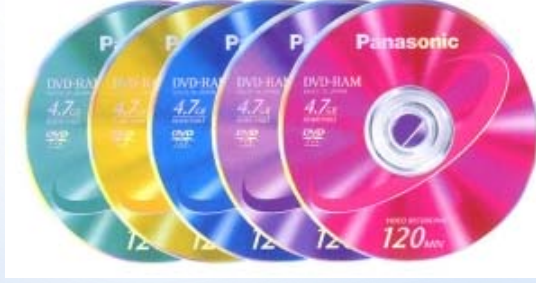

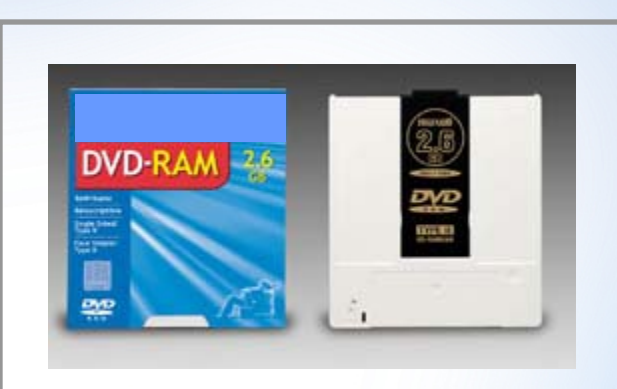

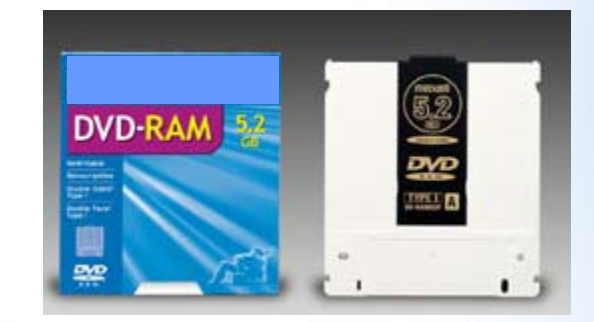

Note: DVD-RAM 2.6GB Single-sided DVD-RAM 5.2GB Double-sided <u>Cannot</u> be used

### 

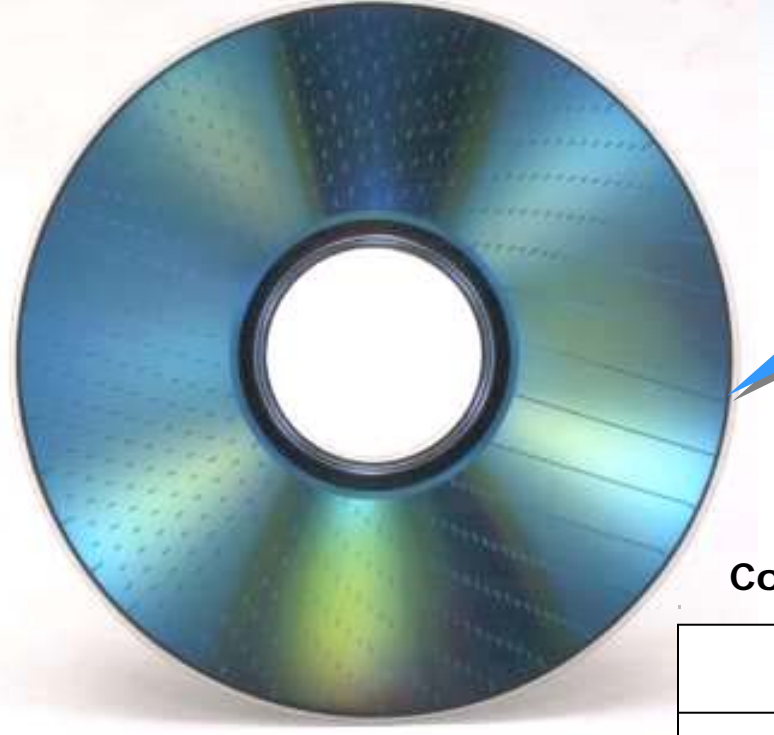

DVD-RAM 16-hour (Double Sided) Recording

### Comparison of DVD-RAM DVD+RW

|        | DVD-RAM  | +RW     |
|--------|----------|---------|
| Single | 8 hours  | 4 hours |
| Double | 16 hours | -       |

### **Removable Cartridge Available**

### Bare Disc / Removable Cartridge Selectable

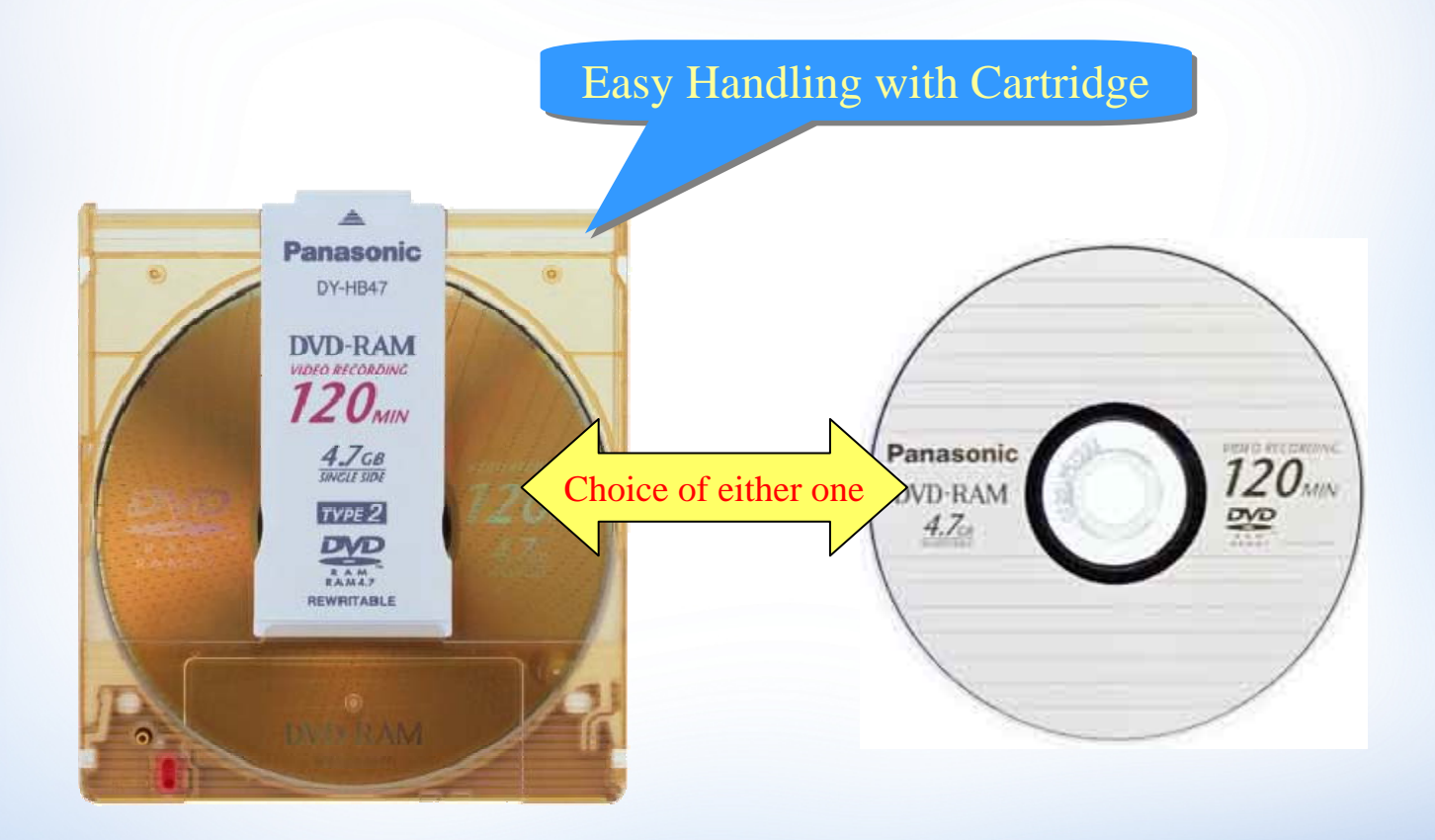

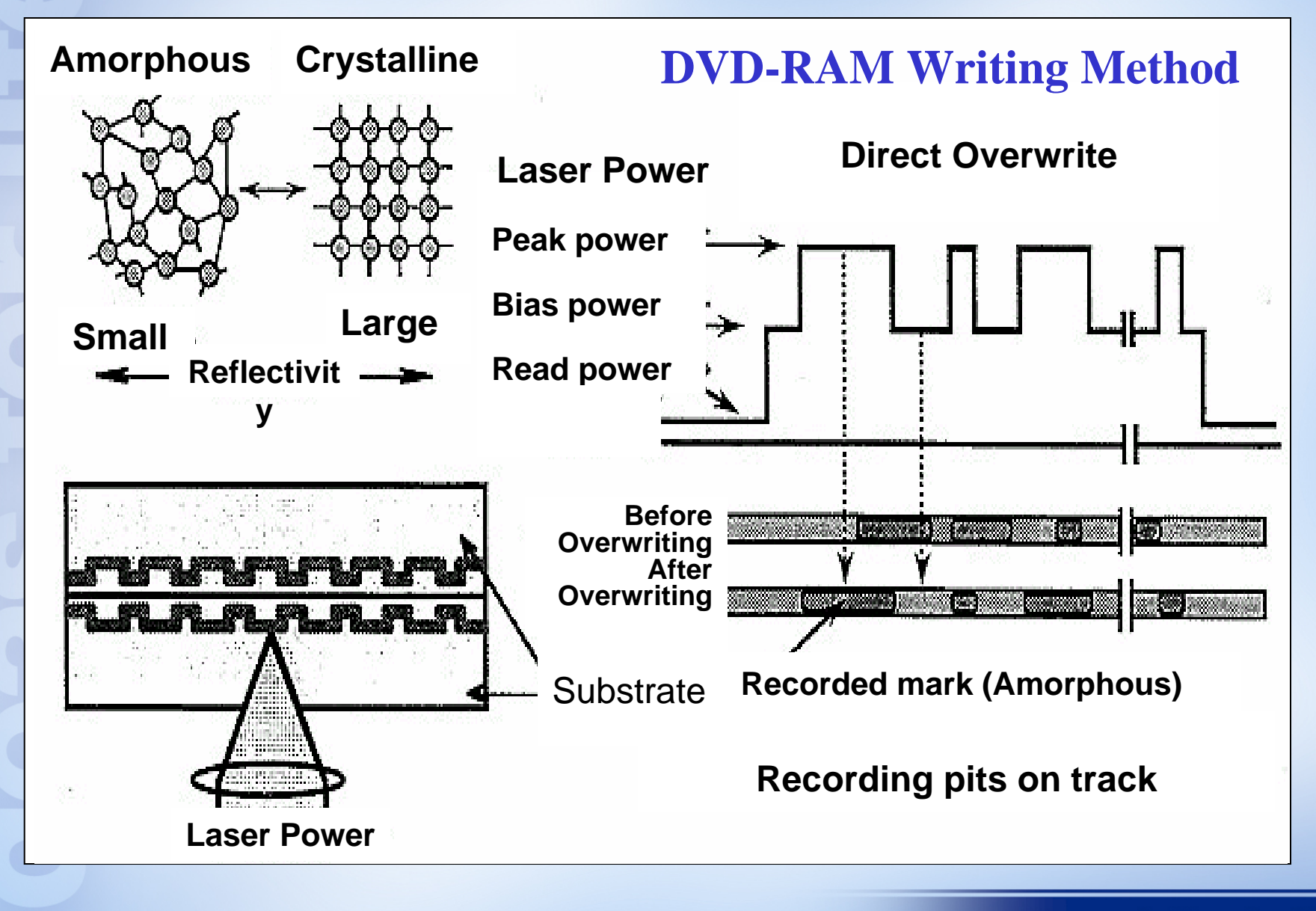

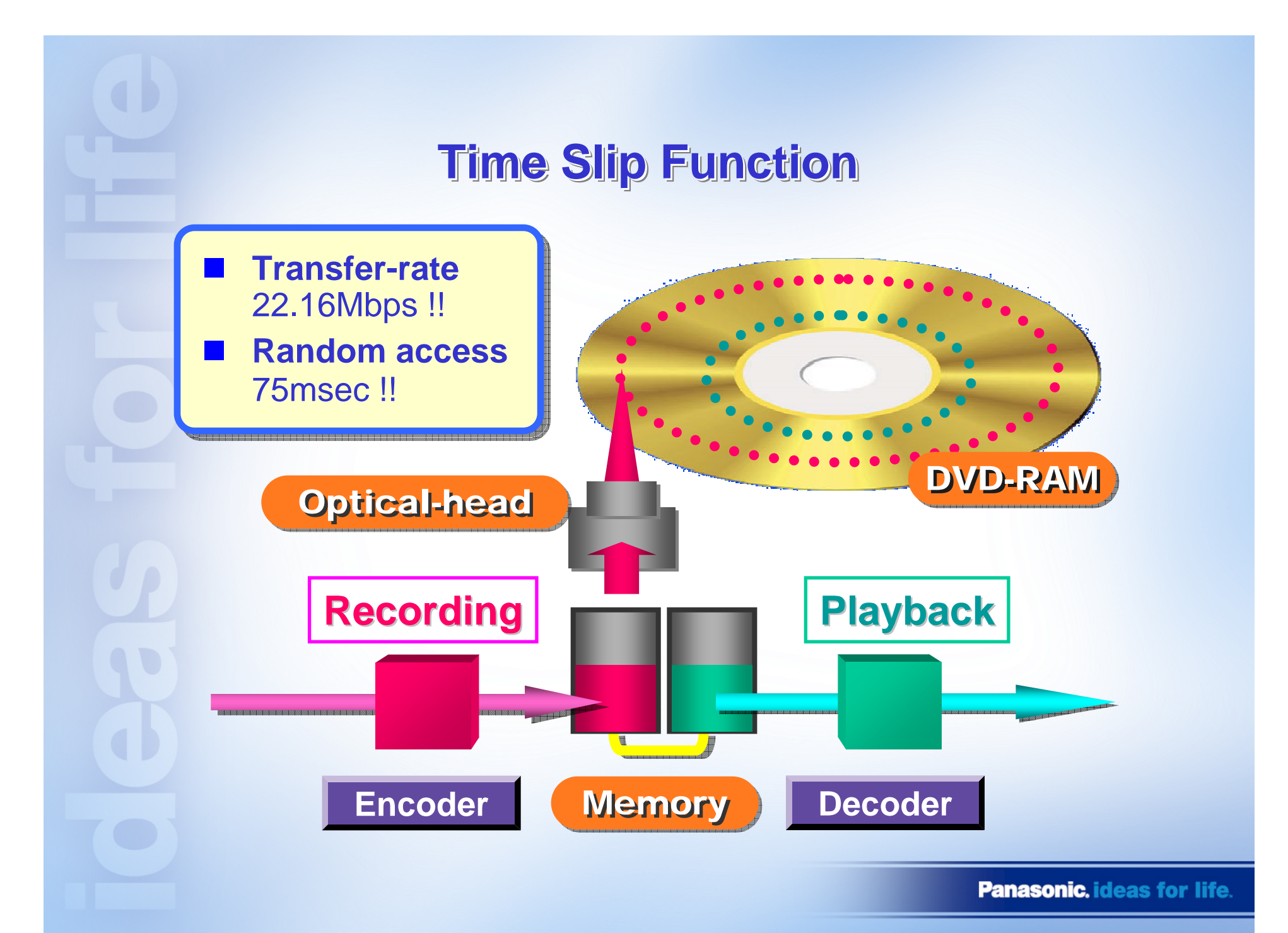

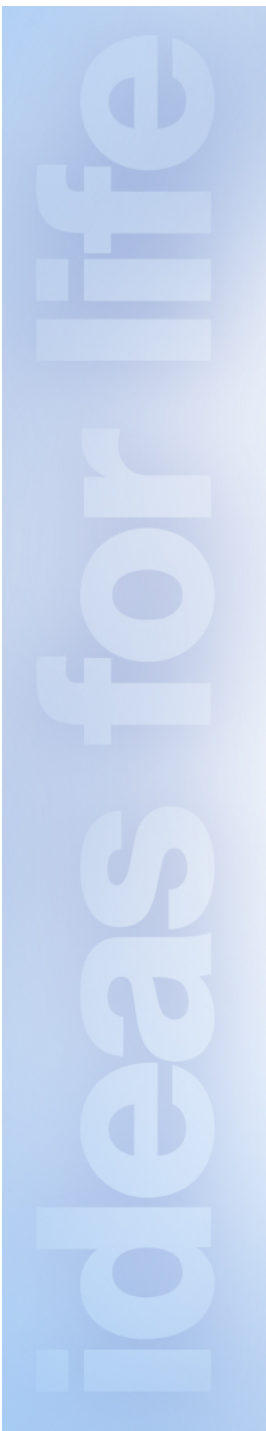

# **Time Slip Function**

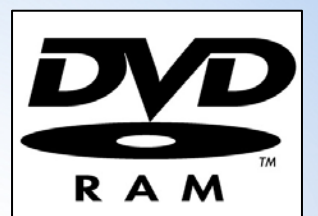

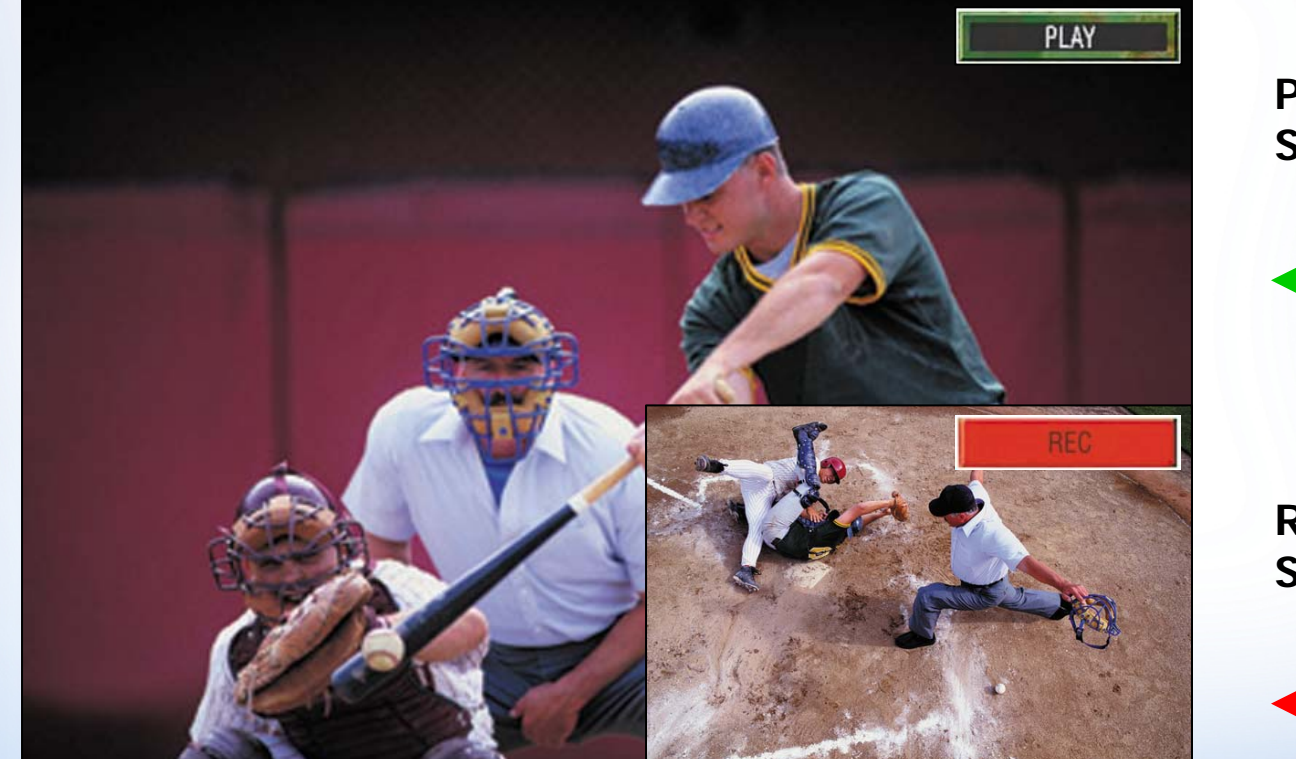

Playback Screen

Recording Screen

# **Time Slip & Chasing Playback**

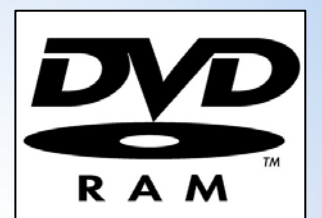

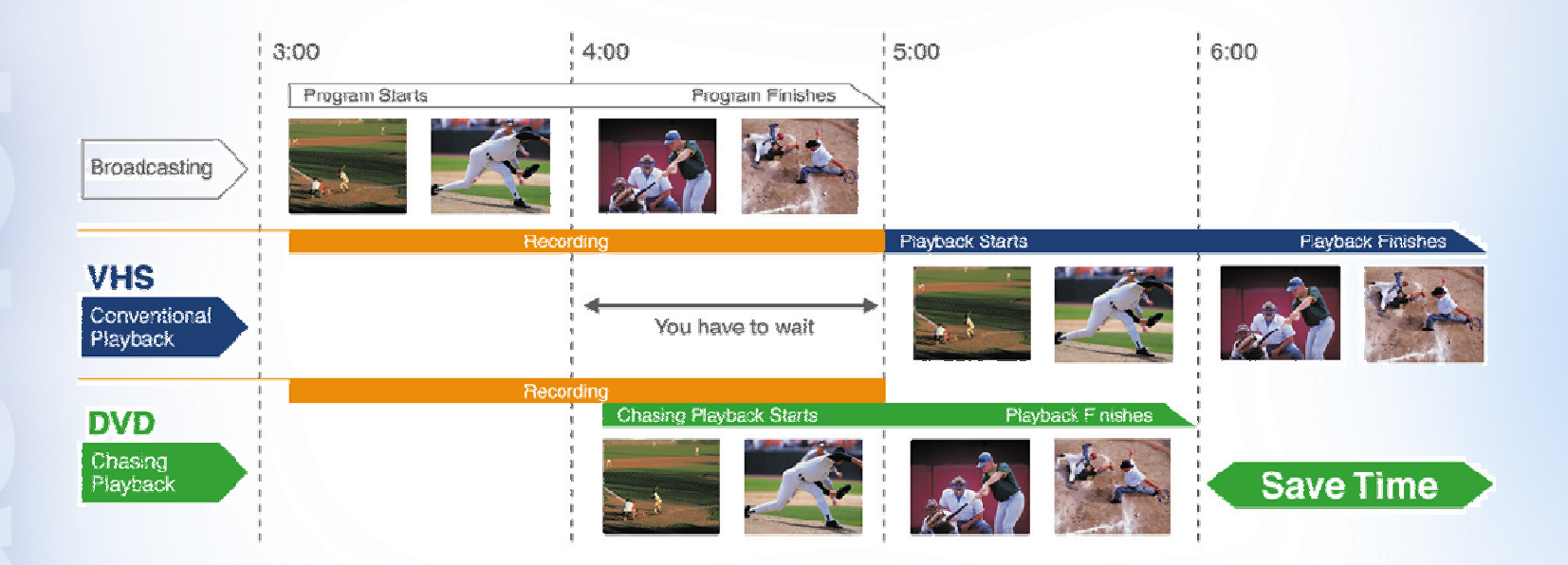

### Watch TV on your time.

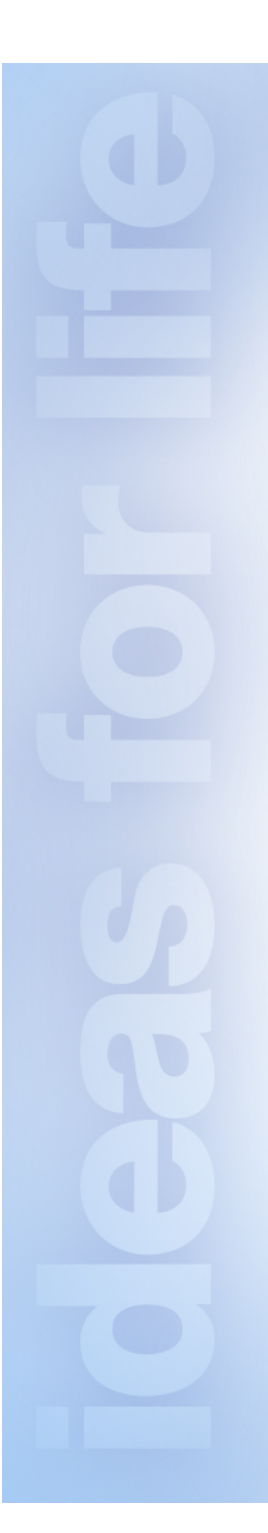

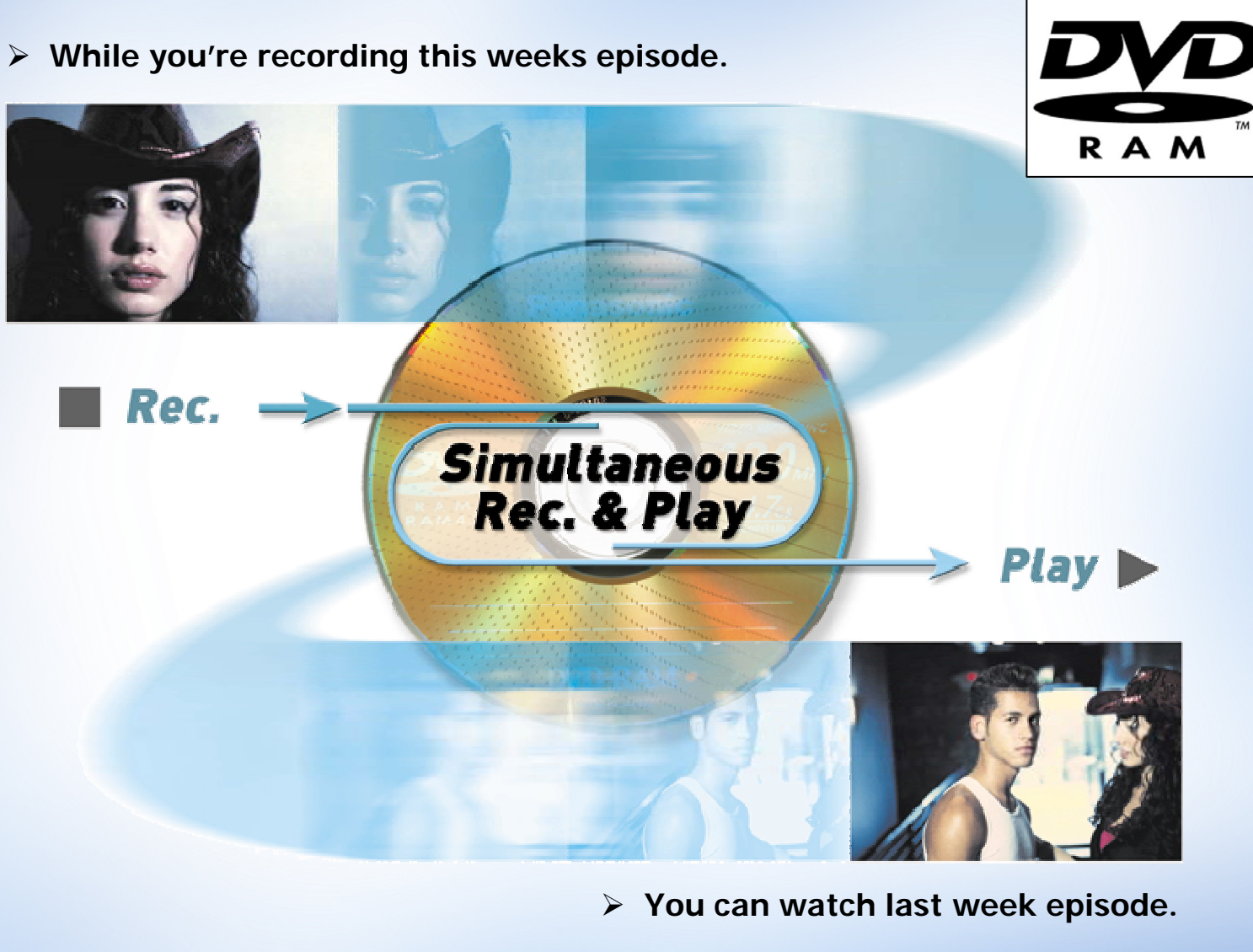

\* Programs must be recorded on the same disc.

# **New 2004 Models**

DMRE55 DMRE75 (VHS) DMRE85 (EPG, 120GB HD) DMRE500 (EPG, 400GB HD, SD, PC Card, Home AV Networking) SCHT1500 (E85 + 80GB HD, Home Theatre)

All models have the option of setting 8 Hr. recording time in EP mode More new features can be found in the product brochure

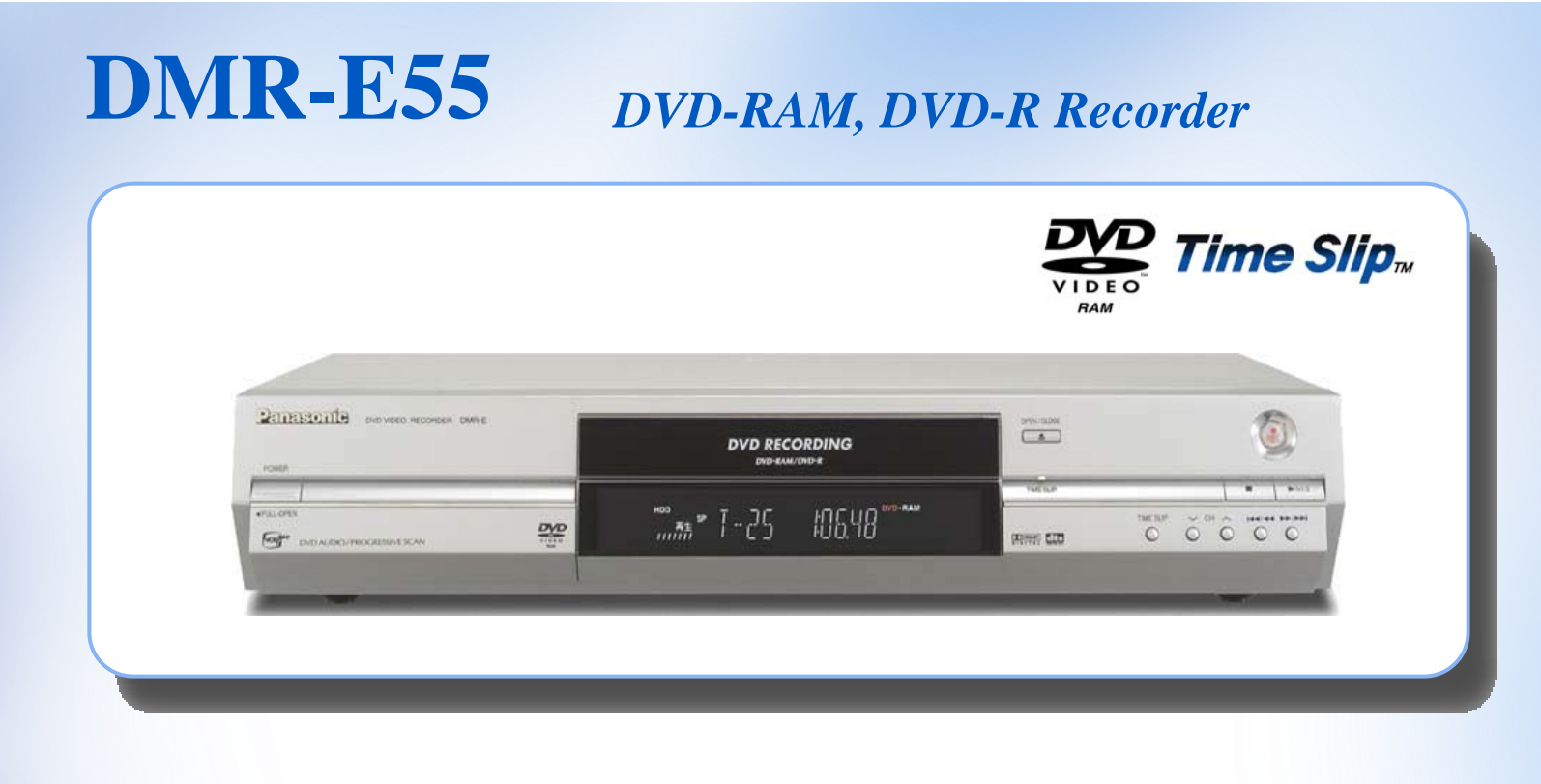

16-Hour Recording(9.4 GB Double Sided DVD-RAM Disc)

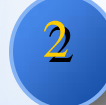

Time Slip - Recording & Playback at the same time

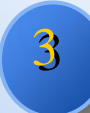

**Direct Navigator for easy & quick search** 

March: \$599

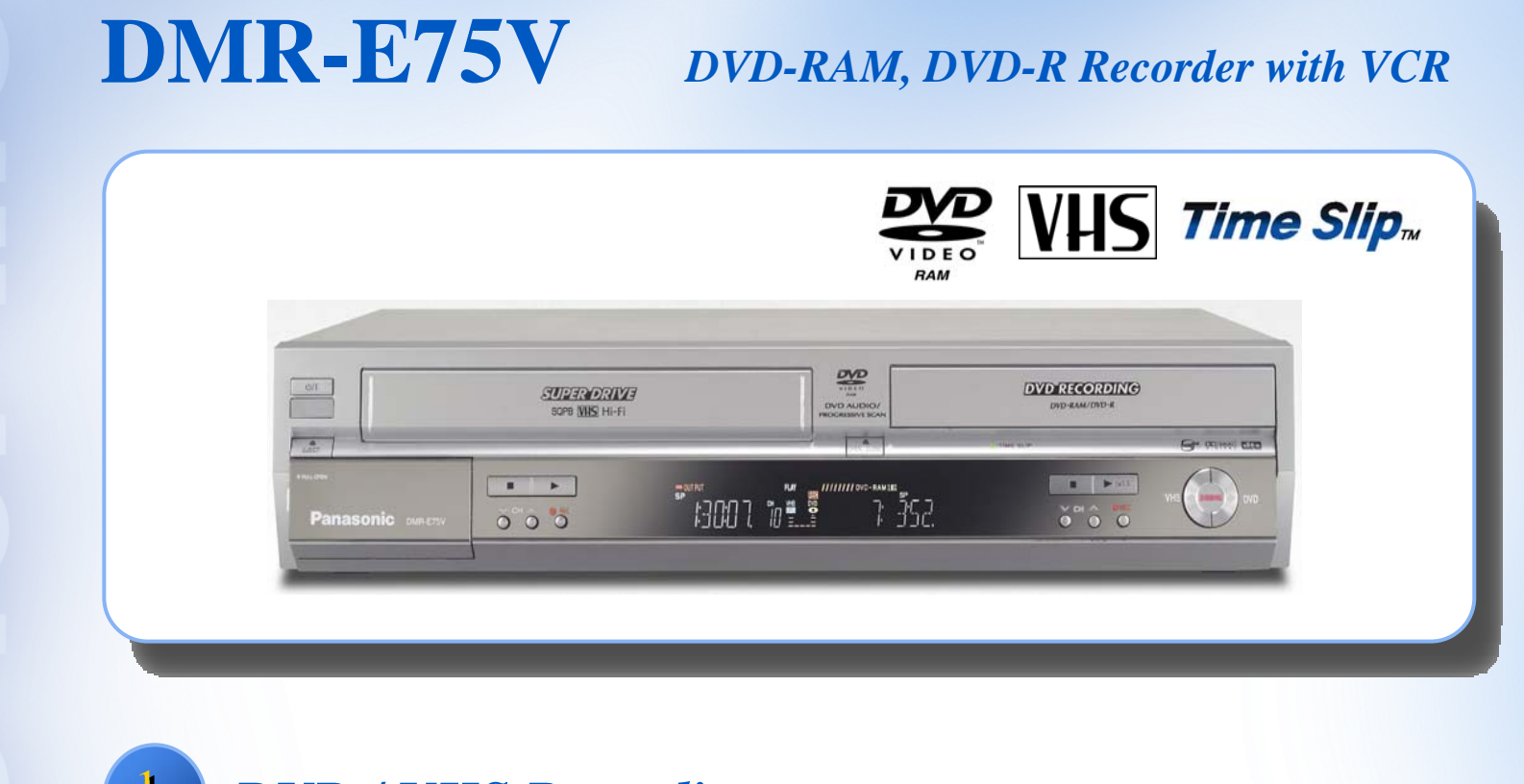

**DVD / VHS Recording** 

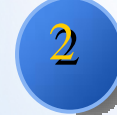

One-touch 2way Dubbing (DVD ⇔VHS)

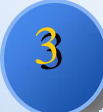

**2 Program Parallel Recording with Twin Tuner** 

June: \$899

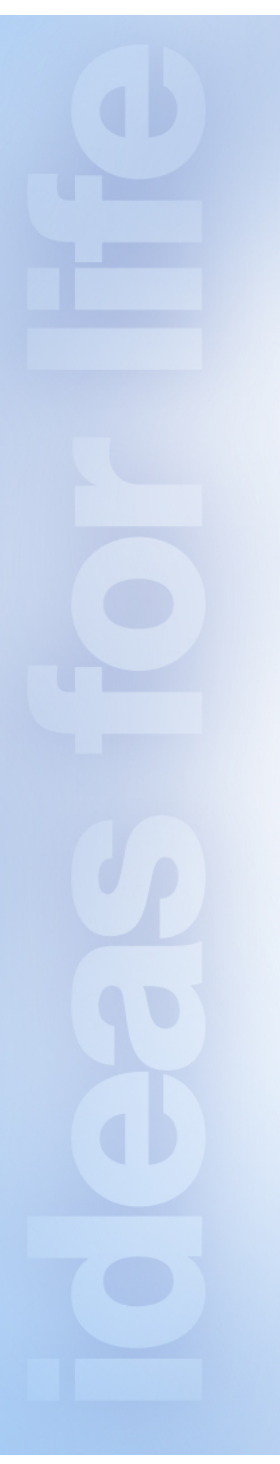

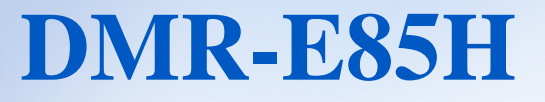

HDD, DVD-RAM, DVD-R Recorder

<section-header>

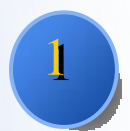

142 - Hour Recording onto 80GB Hard Disk

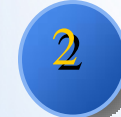

32x High-speed Dubbing from Hard Disk to DVD-R

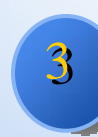

16-Hour Recording (9.4 GB Double Sided DVD-RAM Disc)

April: \$1199

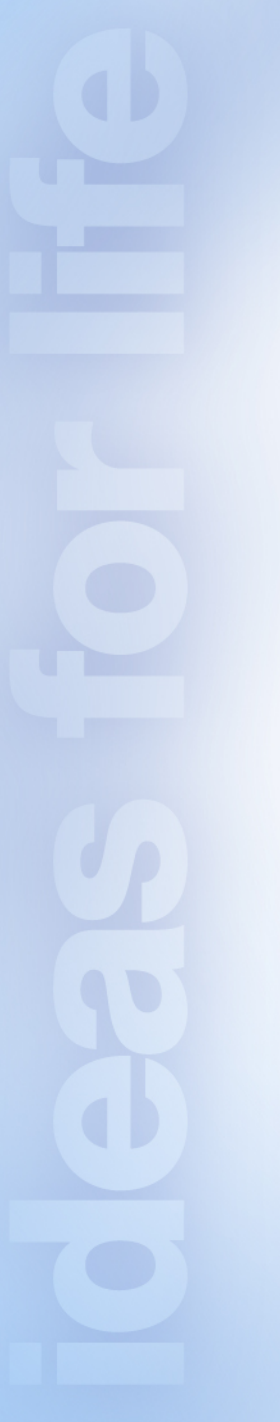

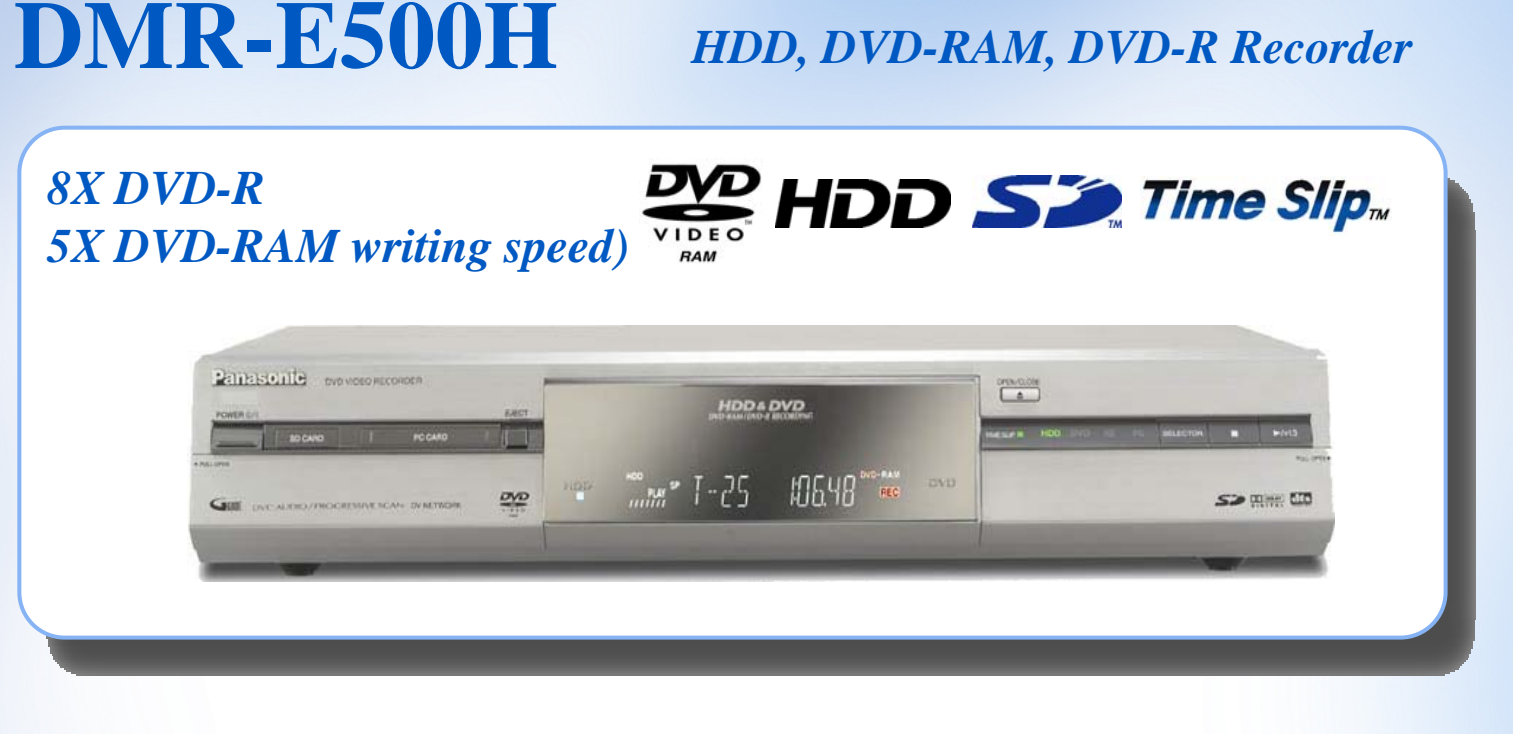

Home Networking with SD & DVD RAM

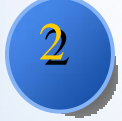

709 - Hour Recording onto 400GB Hard Disk

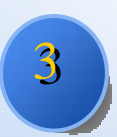

SD Video (MPEG4) separate SD & PC Card Slots

Oct \$TBA

|   | New for 2004 Models<br>Extended Recording Time |                        |                        |  |  |
|---|------------------------------------------------|------------------------|------------------------|--|--|
|   | DVD-RAIV                                       | 1 UP to 16 H DVD-R     |                        |  |  |
|   |                                                | Recording Hours        | (DVD-RAM Double Sided) |  |  |
|   | XP (High Quality)                              | Lip to 1 H             | Lin to 2 H             |  |  |
| - |                                                | υριστη                 |                        |  |  |
|   | SP (Standard)                                  | Up to 2 H              | Up to 4 H              |  |  |
|   | LP (Long)                                      | Up to 4 H              | Up to 8 H              |  |  |
|   | EP (Extended)                                  | Up to 6 (8)* H         | Up to 12 (16)* H       |  |  |
|   |                                                | *Selectable in Setup M | enu                    |  |  |

### **EPG (Electronic Program Guide)**

### DMRE85 DMRE500 SAHT1500

EPG is received from Antenna or Cable free-of-charge to the customers

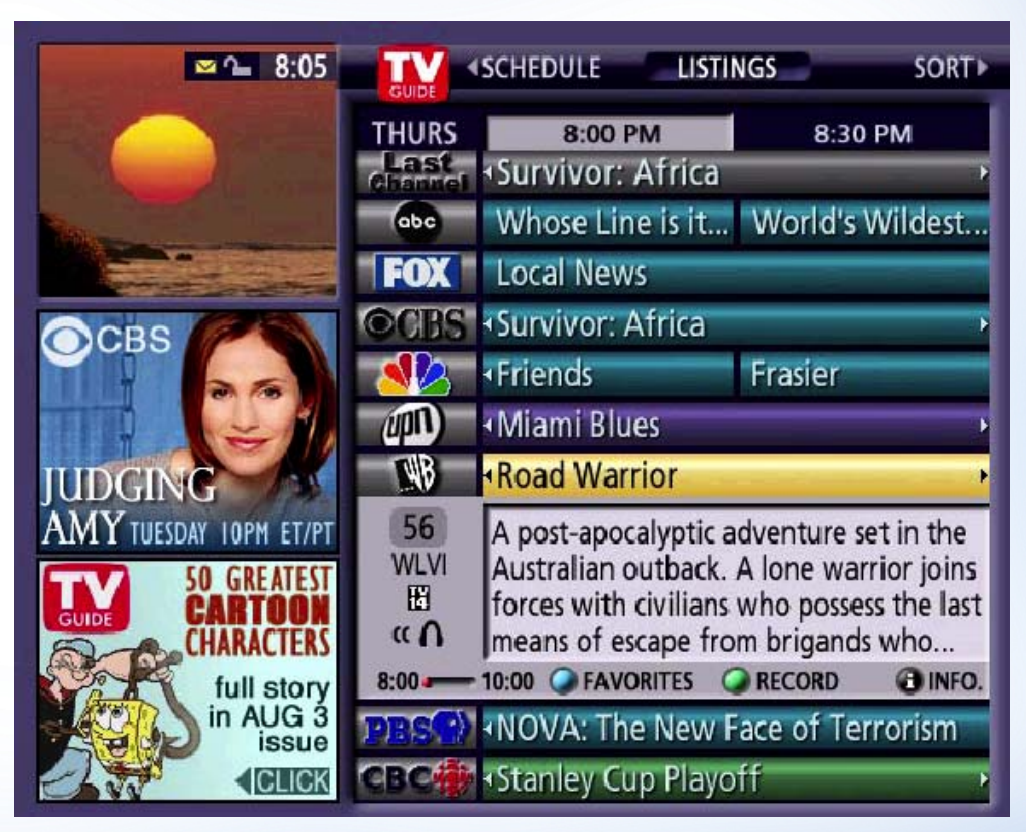

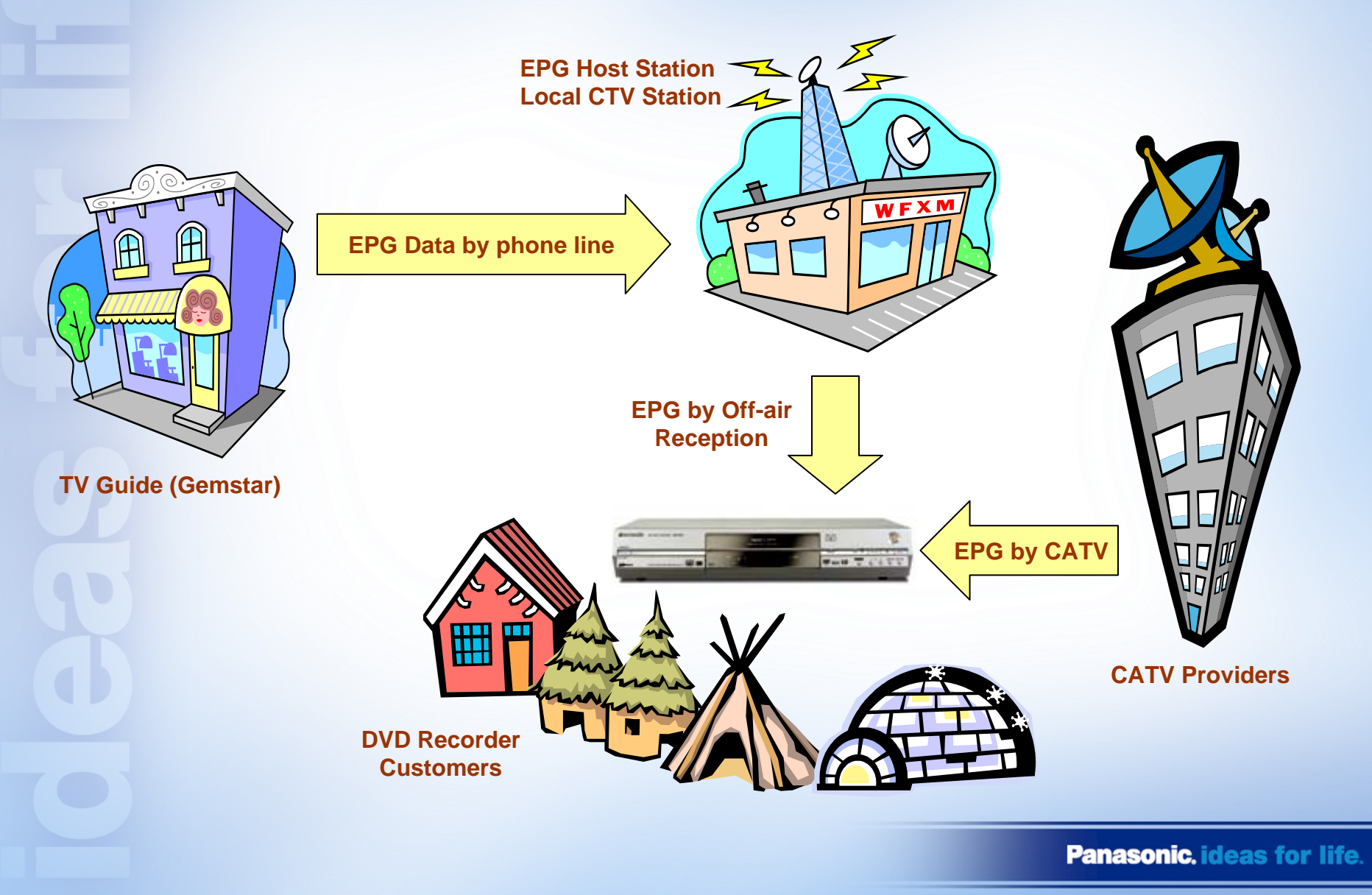

TV Guide gets TV program listings from TV stations. The information is packed by data encryption and sent to a EPG Host Station.

EPG Host Station broadcasts the TV programs with EPG information inserted in the video signal by VBI (Video Blanking Interval) in the same way as Closed Caption.

CATV provider receives the broadcast signal from the Host Station and feeds it to the CATV customers. If the customer does not have CATV, EPG may be received offaired from a local CBC station by antenna. EPG is not available for satellite receiver as it uses a different version of on-screen TV listings.

The DVD recorder extracts EPG information from VBI signal and uses the information to update the on-screen TV listing.

- The DVD recorder processes EPG download 4 times per day, at approx. 2AM, 7AM, 11AM and 2PM.
- The unit must be left in "Standby" mode in order to begin the process. If the unit is in use, the process will be done in the next scheduled time.
- Each download contains 4 days of program listings—today, tomorrow, the day after tomorrow, and the day after one week (i.e. day 1, day 2, day 3 and day 8).

Each EPG download contains 4 days of program listings, there will be some missing ones in the next 4 days after running TV Guide Initial Setup

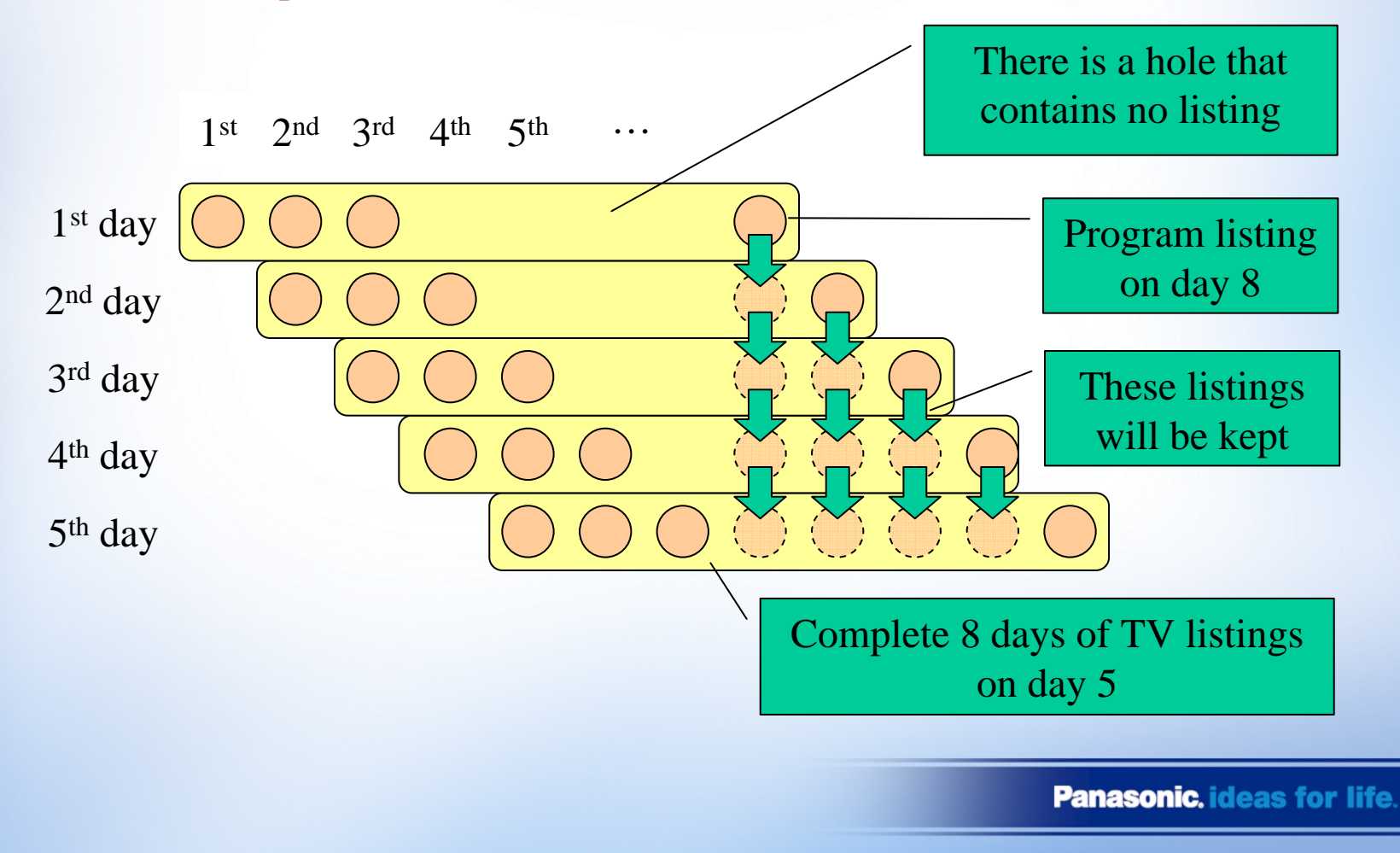

In Toronto area, EPG host station is RDI. You can find the cable channel number by going to the CATV provider's Web site.

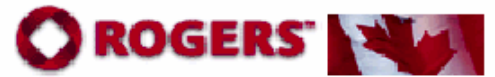

### For Consumers

Customer Service Wireless Products

Cable TV Services

- Order Cable TV

Digital Cable

VIP Program

Find a Store Cable Help

Rogers Video Magazines

**High-Speed Internet** 

HDTV

FAOs

 Packages & Prices > Channel Line-Ups

Promotions

Cable TV

Home > For Consumers > Cable TV Services > Cable TV > Channel Line-Ups

### Cable TV

order now | cable package pricing

Channel Line-ups This is the channel lineup for:

BOLTON - ALL DIGITAL FORMAT AVAILABLE | SCARBOROUGH - ALL DIGITAL FORMAT AVAILABLE | PICKERING - ALL DIGITAL FORMAT AVAILABLE

Please note that channels mentioned may vary slightly by region. Rogers digital equipment is required to receive these channels in digital format, where available.

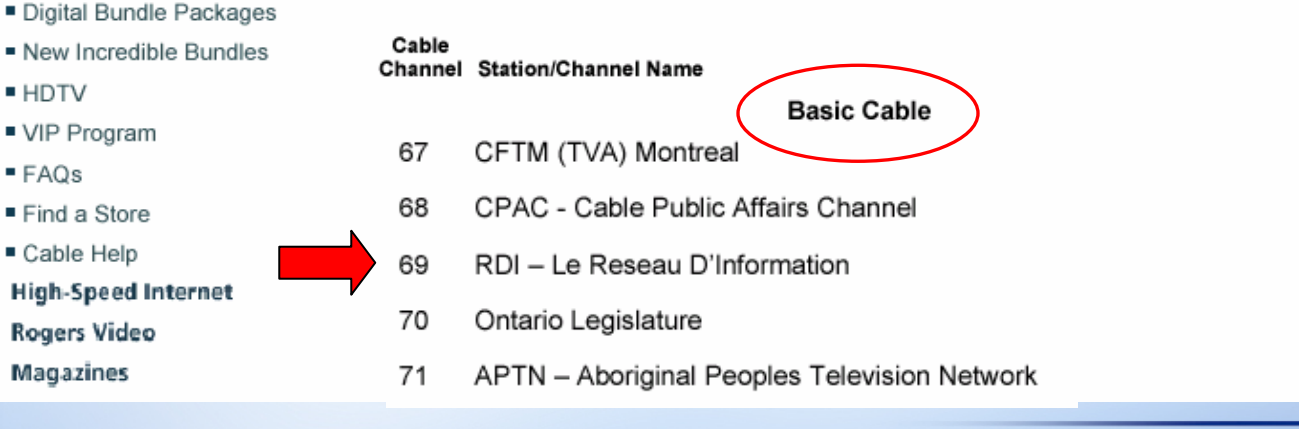

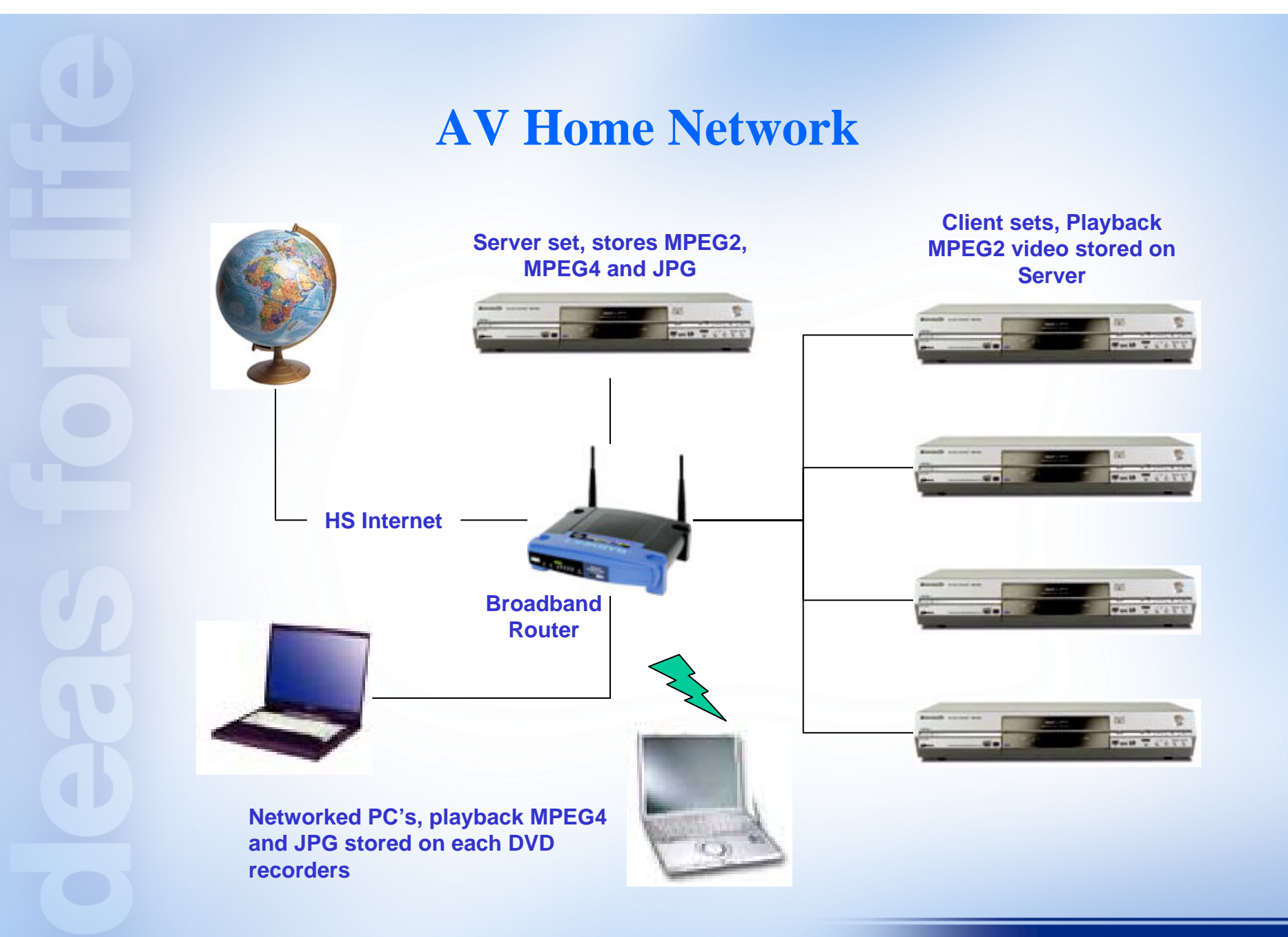

# **AV Home Network**

- A total of 5 DMRE500's can be connected together using a LAN switch/hub or an Internet Access Point with LAN ports (broad band network router).
- Once connected, one set may be configured as a server, and the rest as clients.
- Besides the contents recorded on client sets' hard drives, the client set can access and play the MPEG2 video stored on the server set's hard drive.
- One or more PC's may also be connected to the LAN and play the contents (MPEG4, JPG) stored on the server set and client sets.

# **AV Home Network**

- DMRE500 connects to the network by using a built-in Ethernet network interface same as one in a PC. The DVD recorder communicates with other devices on the network by TCP/IP (Transmission Control Protocol/Internet Protocol). TCP/IP is the standard communication protocol for LAN and the Internet.
- If a DMRE500 is connected to a network router at startup, the unit will submit its device ID (MAC address) and acquire an IP address from the router's DHCP (Dynamic Host Configuration Protocol) server.
- The IP address is then used for device identification on the network.

# **Block Diagram Explanation**

Please refer to DMRE55 Service manual starting from page 41

- Video
- Audio
- Timer IC
- Digital A/V block

| Notes: The pert<br>listed se<br>Piease r            | of DVD Drive (VXY1794) is<br>parately,<br>efer ORDER No. RAMON02601C0                                                                                                    |                                                                                                    | 5P<br>5PC<br>not Type<br>her Type                                                                                                    |
|-----------------------------------------------------|----------------------------------------------------------------------------------------------------|----------------------------------------------------------------------------------------------------|----------------------------------------------------------------------------------------------------|
| Specifications                                      |                                                                                                    |                                                                                                    |                                                                                                    |
| Aver supply<br>Aver consumption<br>Recording system | AC120 V, 60 He<br>26 W<br>DVC video recording formal<br>(DxD-20400),                                                                                                    | Output                                                                                                    | <ul> <li>UNE (pm jack x10, 1.0 Mp-p, 76<br/>8 commoder a1<br/>Y: 1.0 Mp-p; 76 Q<br/>C: 9.286 Mp-p, 76 Q</li> </ul>                                                                                                    |
| Splical pick-up                                     | DVD video formal (DVD) R)<br>Styllien with 1 lens, 2 mbrig allon<br>units (MD ms wavelength for DVDs,                                                                                                    | Camponent sideo sulput<br>(4809/480)                                                                                                    | 9 10 Vp+p. 75 0<br>98 0.7 Vp+p. 75 0<br>98 57 Vp+p. 75 0                                                                                                    |
| Recordabile discs                                   | Discuss selecting to the CDM.<br>-12 cm 9 4 GB DVD-RAM data<br>-12 cm 9 4 GB DVD-RAM data<br>-8 cm 2.8 GB DVD-RAM data<br>-8 cm 1.8 GB DVD-RAM data<br>-9 cm 1.4 GB DVD-R data<br>(for General Vec 2.0)<br>-12 cm 4 7 GB DVD-R data<br>(for General Vec 2.0)<br>-12 cm 4 7 GB DVD-R data | Averera reception reput<br>Rulio system<br>Decording system<br>Input                                                                                                    | TV Charvest 288-4684, 75 0<br>[CATV Charvest 18h-1258, 75 0<br>[Colly, Digna OPH59/LPH29]<br>LM6 (ph pick) of<br>Reference ingut 259 mVma<br>FSr 2 Vms 114/8, 0 06)<br>Ingut impedance 47 k 0                                                                                                    |
| fecoding time                                       | r for Ganeral Ver 2.014/X-6P000<br>DVD-IT Servision 1 (b)<br>Max. 8 hours<br>Jusing A.7:08-disci<br>XP: 60 minutes                                                                                                    | Number of thermola                                                                                                    | Reference output: 300 mi/ma<br>P5: 2 Vmms (1 kHz, 0 db)<br>Output: Impedence: 1 kS<br>(Lost Impedence: 1 kS)<br>Peconting, 2 chamais                                                                                                    |
|                                                     | SP: 122 minutes<br>UP: 240 minutes<br>EP: 360 minutes or 490 minutes                                                                                                    | Other inputioulput<br>commentors                                                                                                    | Digital audio optical output come                                                                                                    |
| tegor sunder<br>Den played                          | Program No. 1<br>-12 cm 8 4708 (DVD-R-NM dises<br>-14 cm 8 108 (DVD-R-NM dises<br>-4 cm 2 108 (DVD-R-NM dises<br>-4 cm 2 108 (DVD-R-M dises<br>-4 cm 2 108 (DVD-R-M dises<br>-4 cm 2 4 cm 2 cm 2 cm 2 cm 2 cm 2 cm 2 c                                                                   | Deversions<br>Mess<br>Control<br>Control<br>Contro | Agents<br>ABD Warrs (Hoch's (12) men<br>Agents 10 11/15 (2)<br>Historia (12)<br>Balance (12)<br>Balance (12)<br>Ba |
| Adeo system<br>TV system                            | NTSC system, 525 linea, 60 fields                                                                                                    | Power consumption in                                                                                                    | approx. 2.9 W                                                                                                    |
| Recording system<br>Input                           | MPEG2 (myterial VISIs)<br>LINE (pin jack x3), 1,8 Vp-p; 75 9<br>-5 connector x3<br>Y, 1,9 Vp-p; 75 9<br>                                                                                                    | Notes : Nass and dimar<br>Specifications a                                                                                                    | mions are approximate.<br>re subject to change without notic                                                                                                    |

# **Diagnostic Service Modes**

Please refer to DMRE55 Service manual starting from page 12

- Service Explorer
- Error Codes/messages
- Service modes (10-3)

|                                                                                                    | DMR-E5                                                                                                    | DVD Video Reco<br>5P<br>5PC                                                                                                    |
|----------------------------------------------------------------------------------------------------|----------------------------------------------------------------------------------------------------|----------------------------------------------------------------------------------------------------|
|                                                                                                    |                                                                                                    |                                                                                                    |
| ACT20 V, 60 Hz<br>25 W<br>EVC video recording format                                                                                          | Output                                                                                                    | HUNE (projection), 1.0 Mpup; 7<br>S commoder s1<br>Y, 1.0 Mpup; 75 Q                                                                                                    |
| DVD video formal (DVD-R)<br>Soliten with 1 lens, 2 miting atom<br>units (MD) mis wavelength for DVDs.                                         | Component video autput<br>(4909/480)                                                                                                    | PR 07 Vpp; 75 0<br>PR 07 Vpp; 75 0<br>PR 07 Vpp; 75 0                                                                                                    |
| Top you wavelength for CDx<br>-12 cm 4 7 GB DVD-R-Mit discs<br>-12 cm 9 4 GB DVD-R-Mit discs                                                  | Ardenno reception input<br>Autor system                                                                                                    | TV Channel 358-8565, 75 0<br>CATV Channel, 149-12568, 75                                                                                                    |
| -0 cm 2.8 GB DVD-R-M diaca<br>-0 cm 1.4 GB DVD-R diaca<br>(thr General Vec 3.0)<br>-12 cm 4.7 GB DVD-R diaca<br>(thr General Vec 3.0)         | Recording Lydent                                                                                                    | Coby Dates (OP(SALPD)<br>UNE ((in jack) x2<br>Reference input: 309 mVms<br>FS: 2 Vms (1 k/st, 0 x8)<br>Input impetance: 47 k/2                                                                                                    |
| 112 cm 4.7 G8 DVD-R dacs<br>rftr General Vier 20 46/-SPEED<br>DVD-R Revision 1.0<br>Miles Revision 1.0                                        | - Outor                                                                                                    | LIME (pin jeck) x1<br>Reference output: 309 mi/hme<br>F5: 2 Vrms (1 kHz, 0 dB)<br>Cutruit impedance: 1 k9                                                                                                    |
| lusing 4.7 G8 disc)<br>XP: 60 minutes<br>SP: 105 minutes                                                                                      | Number of channels                                                                                                    | (Lost impedance: 13 kG)<br>Recording 2 channels<br>Playbook 2 channels                                                                                                    |
| EP. 300 minutes or 490 minutes                                                                                                    | cornestors                                                                                                    | Cights autro denosi output con                                                                                                    |
| Plagan No. 1<br>-12 on 4.7 036 DVD: RANI dises<br>-12 on 8.4 08 DVD: RANI dises<br>-6 an 2.8 DH DVD: RANI dises<br>-12 on 4.7 08 DVD: R dises | Deservors                                                                                                    | Approx.<br>430 (Wa/19-04x2/4-(C) mm<br>Approx. 16 19/16 <sup>+</sup> (W) × 3 14<br>(H) × 13 13/16 <sup>+</sup> (C)<br>Approx.                                                                                                    |
| (far Gerwal Ver 2.0)<br>-OVD-VIDED data<br>-OVD-Auto data                                                                                     | Vess<br>Opending temperature<br>(2018)                                                                                                    | Page 11 by 7.2 by<br>5 C 40C (41 F-15(F)                                                                                                    |
| -CD-Place alice (LD-LM)<br>-Video CD disce<br>-CD-R/ CD-RW disce<br>(CD-DA, Video CD, HIP3 formated                                           | Cases and<br>LAGER Specification (Cla<br>Wave length                                                                                                    | Durate controlled 10-hour clipts<br>an LASSA Product)<br>Ur5-615-an (25-686 pri                                                                                                    |
| diacal                                                                                                    | Laser power                                                                                                    | No hazardaus radiation is emitt                                                                                                    |
| INTSC system, 525 linea, 60 fields                                                                                                    | Power consumption in                                                                                                    | approx.2.5 W                                                                                                    |
| INPEG2 (Hybrid VSR)<br>I-LINE (gin lack x3), 1, 8 Vol-o, 75 (2)                                                                               | String : Many and diman                                                                                                    | nitros era expresimete.                                                                                                    |
|                                                                                                    | Control of the second second sec | Control of the second second sec |

# **Service Position**

Remove all blocks from the chassis, and connect them back together. Hold the DVD RAM drive and the power supply board in their positions and flip all blocks over.

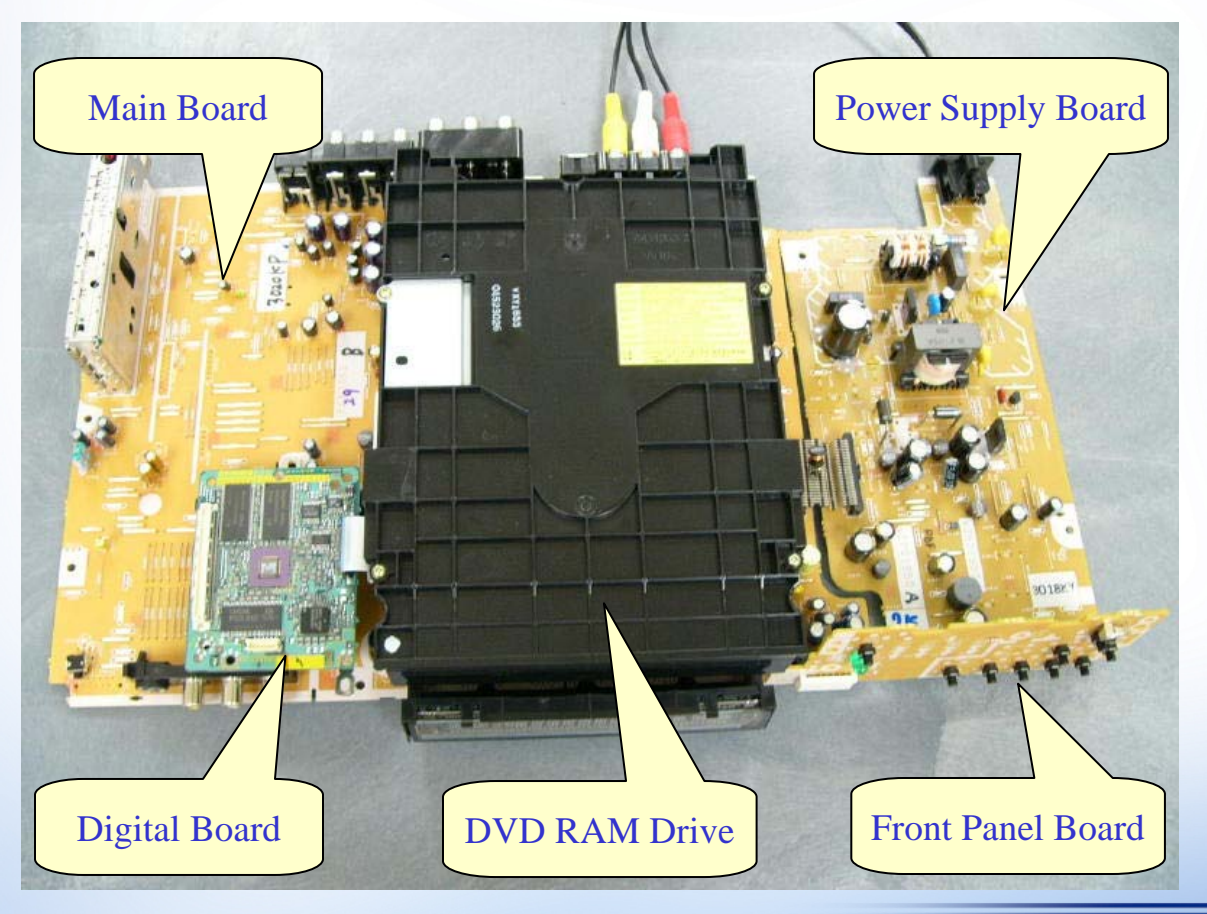

### **Service Position**

Check power supply, audio and video problems in this position.

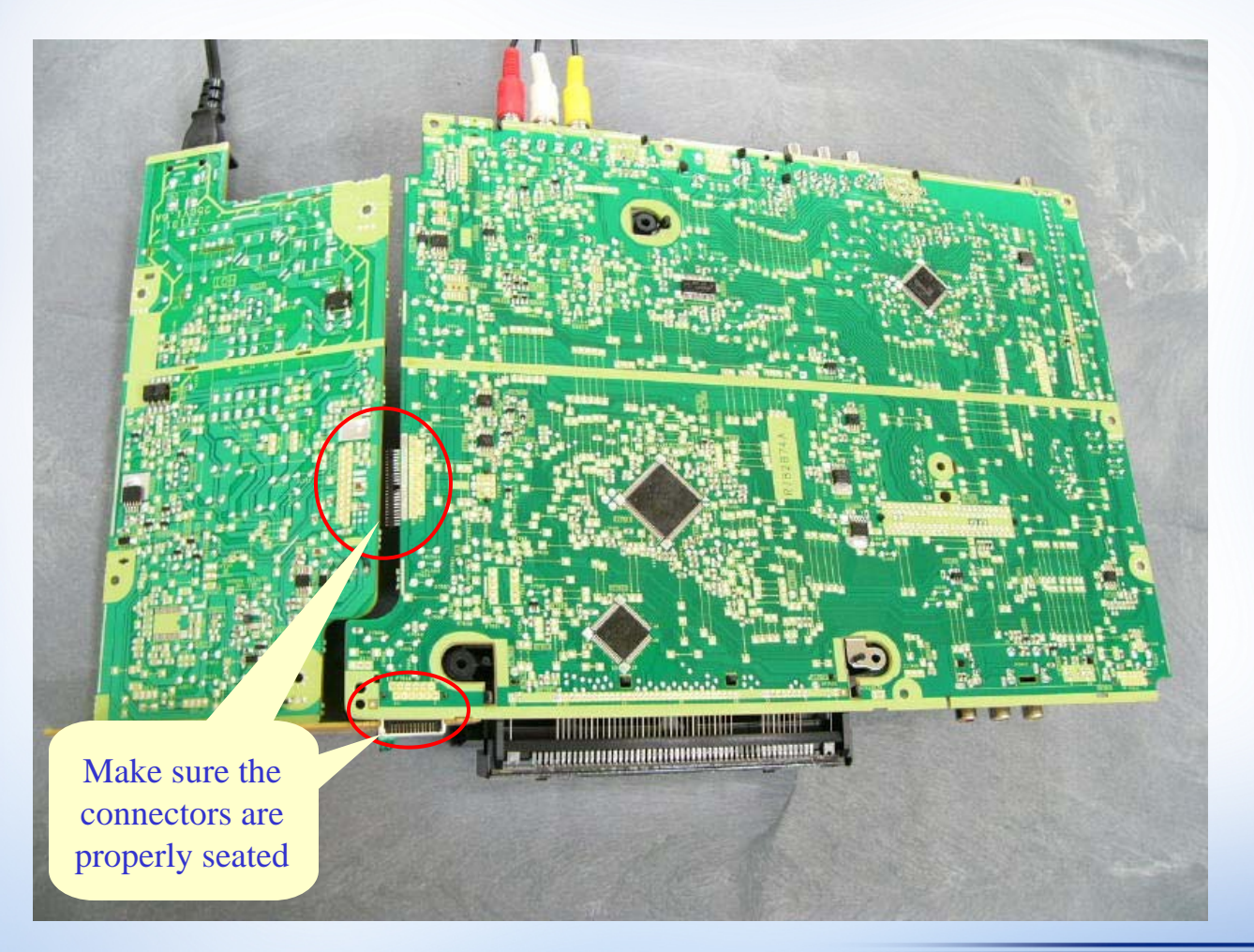

# **DVD RAM Drive Replacement**

In previous models, region number is stored in the DVD RAM drive. After drive replacement, the unit needs to be placed in a special service mode in order to set the drive's local region number.

Starting 2004 models, it is no longer necessary to set the drive local region number after replacement. The digital board will set the local region number regardless of the drive's setting.

After replacing the DVD RAM drive, always update the firmware to the latest version.

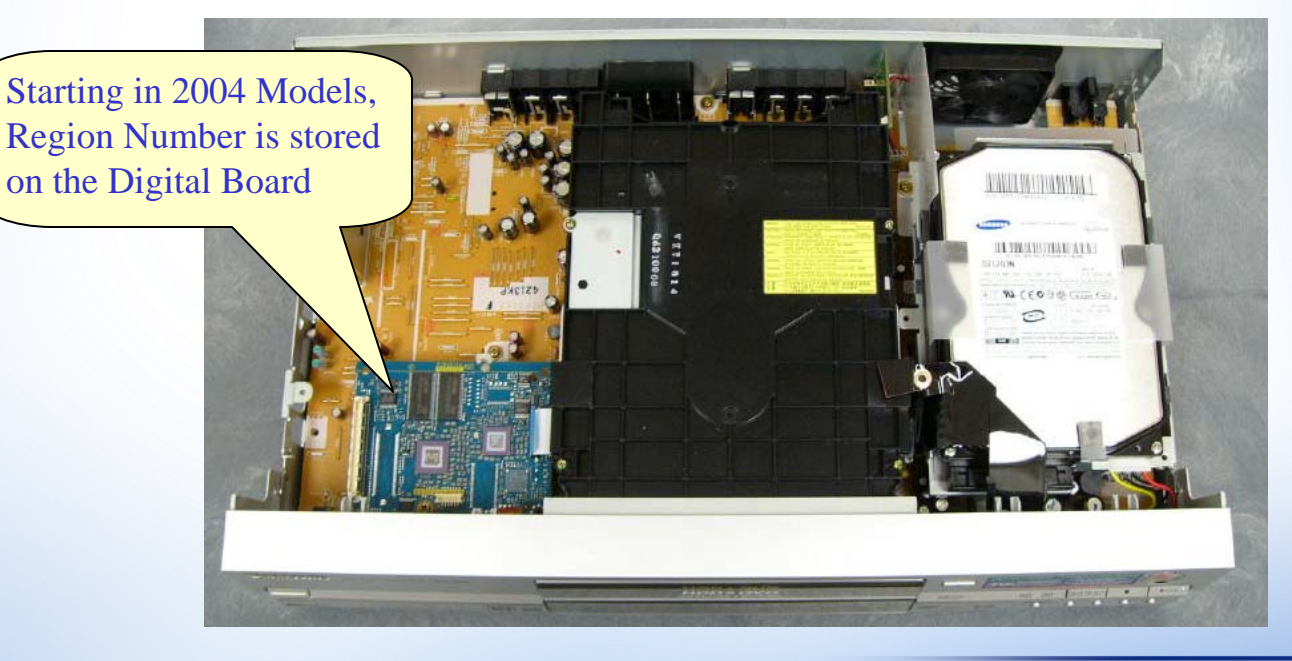

### Hard Drive & Digital board Replacement

Digital board and hard drive replacement is the same as previous models. After replacing either component, the hard drive needs to be formatted before use. Please inform the customer before replacement After replacing the digital board or the hard drive, always update the firmware to the latest version.

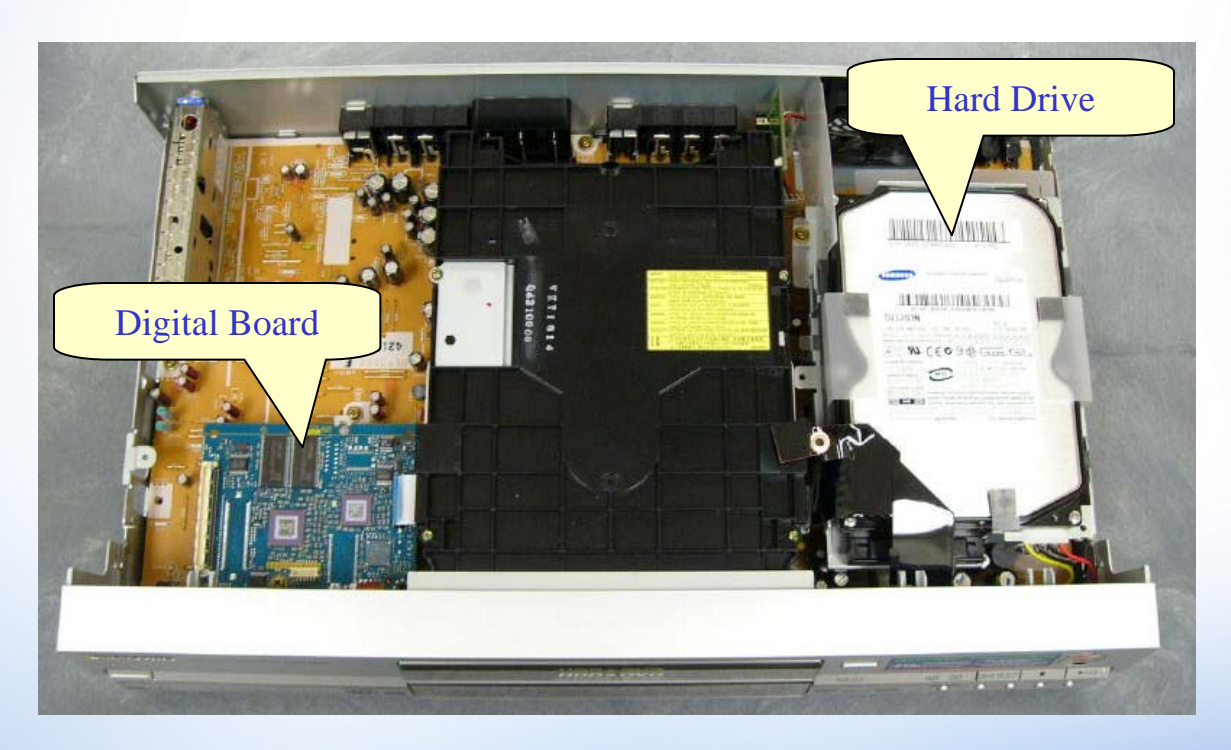

# **Lens Cleaning**

In many cases, disc reading problem (U11, No Read...) may be corrected by cleaning the lens.

To clean the lens, you need to remove the front panel and the top cover on the drive.

Moisten a Q tip with camera lens cleaning fluid, rest the tip on the metal casing of the lens assembly (marked area) then move on top of the lens in one direction starting from the lens coil's suspension base...

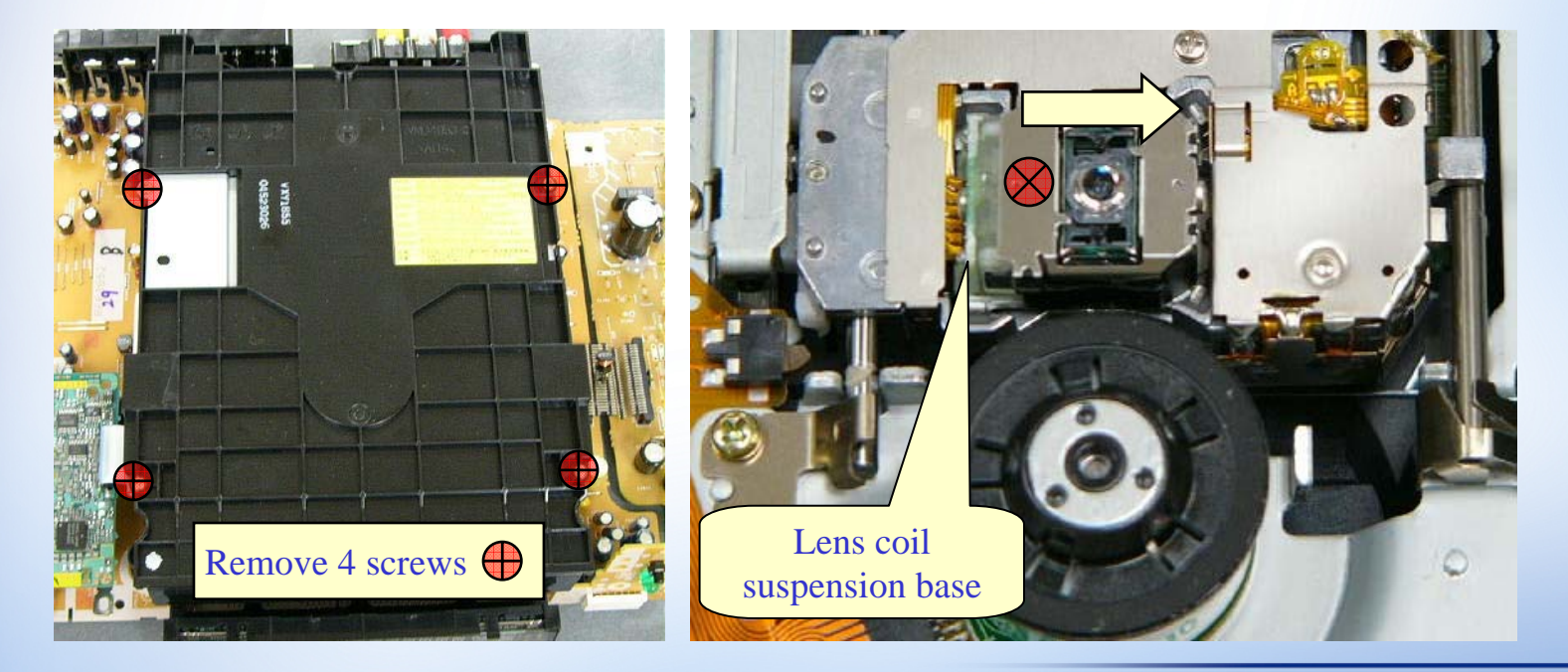

## **Lens Cleaning**

When re-assemble the top cover, make sure to move the disc shutter opener all the way to the left. After putting the top cover on the deck, you should be able to see the white roller through a small hole from the top. If the roller is not fixed at this location, the loading tray will jam later.

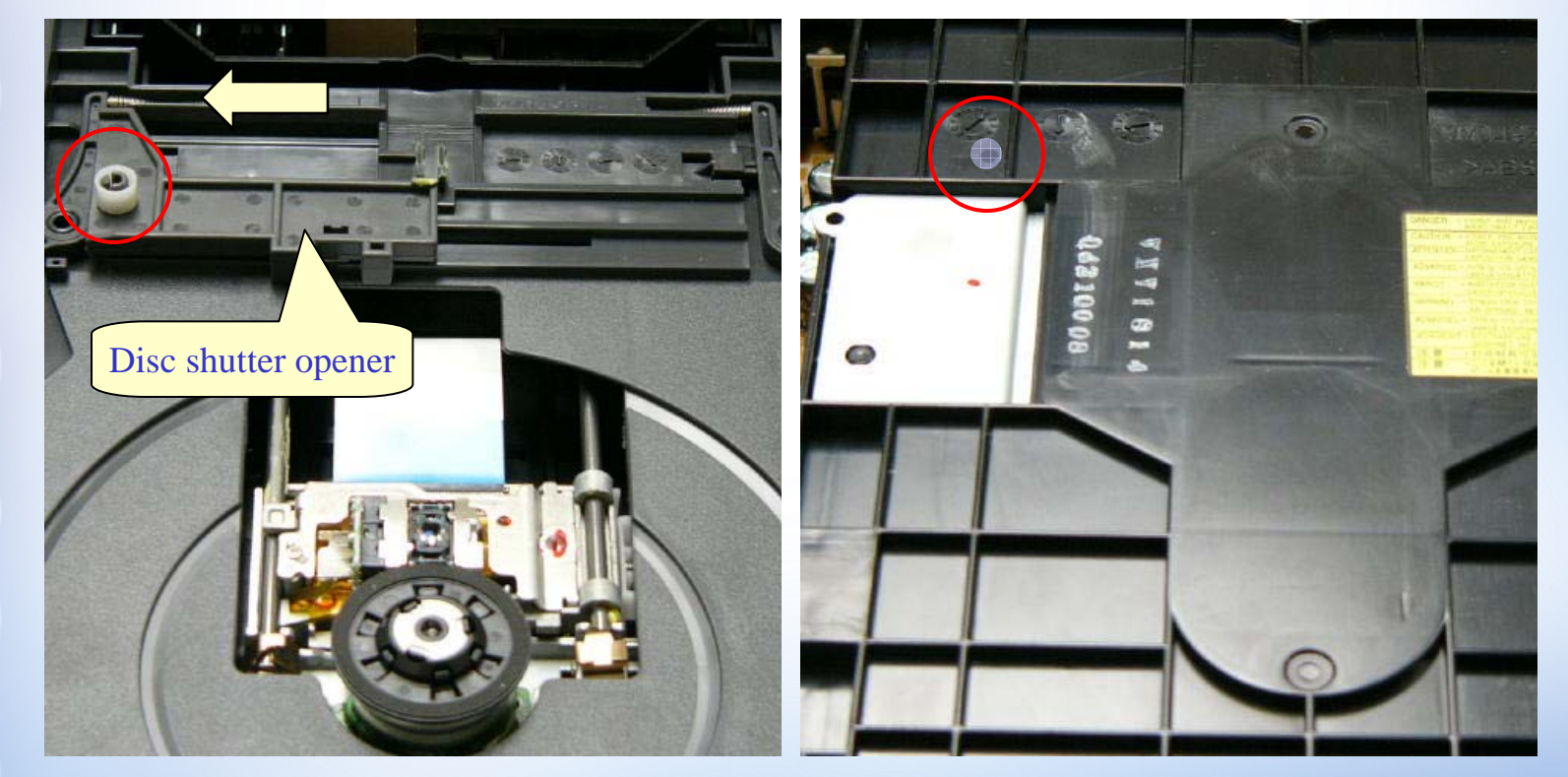

### **Part Numbers of Major Blocks**

| Model No. | RAM Drive | HDD         | Digital PCB  | Remarks   |
|-----------|-----------|-------------|--------------|-----------|
| DMRE55    | VXY1855   | N/A         | RFKBE55PC    |           |
| DMRE75    | VXY1813   | N/A         | RFKBE75VPC   |           |
| DMRE85    | VXY1814   | RFKV0031HDK | RFKBE85HPC   | 120GB HDD |
| DMRE500   | VXY1839   | RFKV0035HDK | RFKBE500HPP  | 400GB HDD |
| SAHT1500  | VXY1814   | RFKV0033HDK | RFKBHT1500PC | 80GH HDD  |

The defective parts for the above blocks must be returned.

To avoid delay of warranty claim payment, return the defective parts with a copy of the work order (CESAR form) to Panasonic Parts Department.

- Panasonic DVD Recorders uses CD-R to update firmware.
- The update file must be written on a CD-R in ISO9660 format
- Panasonic Canada will provide the update disc image on its Service
   Web site.
- Please refer to the next few pages for instructions.

# **Firmware Update** Firmware Version Explanation

**Example: DMRE50 Version D8-061** 

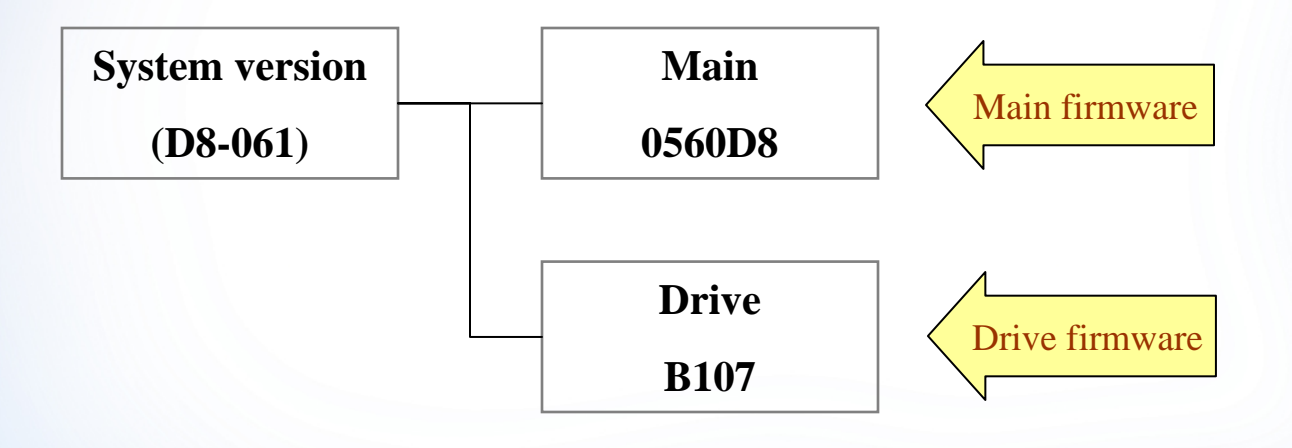

- 1. Log on to Panasonic Service Web, then go to the "Search" section
- 2. Enter the first 3 characters of the model number, check the box "Software", then click on the button "Search".

|                                                                                                    |                                                                                                    |                                                                              |                                                                                               |                                                                                                    | LC         |
|----------------------------------------------------------------------------------------------------|----------------------------------------------------------------------------------------------------|------------------------------------------------------------------------------|-----------------------------------------------------------------------------------------------|----------------------------------------------------------------------------------------------------|------------|
| echnician<br>Parts<br>New Order<br>Outstanding Orders<br>Item Inquiry<br>Shipped Items<br>Repair<br>Authorized Products<br>Warranty Claim Status<br>Repair Status<br>Communication<br>User Survey<br>Submit Tech Tip<br>Policy Guide<br>Field Feedback<br>Tech Library<br>Find Tip<br>Search | You can search for<br>keyword. Fill out on<br>Please note: to sea<br>number.<br>Model Number<br>Keyword<br>Document Types | documents by eith<br>e of the fields below<br>with factory docume<br>dmr<br> | er the docun<br>w, select a d<br>ents, you mu<br>letins, both<br>als, both Ca<br>uals, Factor | rech Library - Search<br>nent number, model number or<br>ocument type and press 'Search<br>st use perform a search by mod<br>Search<br>Search<br>Search<br>Ganada and Factory<br>mada and Factory | n'.<br>(e) |

Panasonic. ideas for life.

\_ 🗆 🔀

- 3. The screen will return with a list of firmware files. Right click on the file name and select "Save Target as...".
- 4. Save the file to a folder or Desktop. The size of the files ranges from 4MB to 10MB depending on the model.
- 5. Start your CD burning program and burn the image on a CD-R.

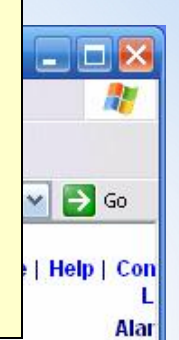

| Item Inquiry<br>Shipped Items<br>Repair<br>Authorized Products<br>Warranty Claim Status<br>Repair Status<br>Communication<br>User Survey<br>Submit Tech Tip<br>Policy Guide<br>Field Feedback<br>Tech Library | File Name<br>(Click below) | Model<br>Number | Content<br>Type | Product<br>Category | Title/Description                                                                        | Model<br>Year |
|----------------------------------------------------------------------------------------------------|----------------------------|-----------------|-----------------|---------------------|------------------------------------------------------------------------------------------|---------------|
|                                                                                                    | <u>e60 dc040.iso</u>       | DMRE60S         | Software        | DVD<br>Player       | DMRE60 firmware<br>update disc image<br>Version: Main<br>0400DC, Drive B107              |               |
|                                                                                                    | <u>e50 d8064.iso</u>       | DMRE50K         | Software        | DVD<br>Player       | Firmware disc<br>image. Use only on<br>Canada model<br>DMRE50. Main<br>0590D8 Drive B107 |               |
| Find Tip<br>Search                                                                                                    | <u>e80h_d9020.iso</u>      | DMRE80          | Software        | DVD<br>Player       | Firmware disc<br>image. Use only on<br>Canada model<br>DMRE80. Main<br>0180D9 Drive B107 |               |
|                                                                                                    | e55 dk086.iso              | DMRE55S         | Software        | DVD<br>Player       | Firmware disc<br>image. Use only on<br>DMRE55 Main<br>0840DK Drive J117                  |               |

6. If you use Nero Express, follow these instructions (example shown using Nero Express 6):

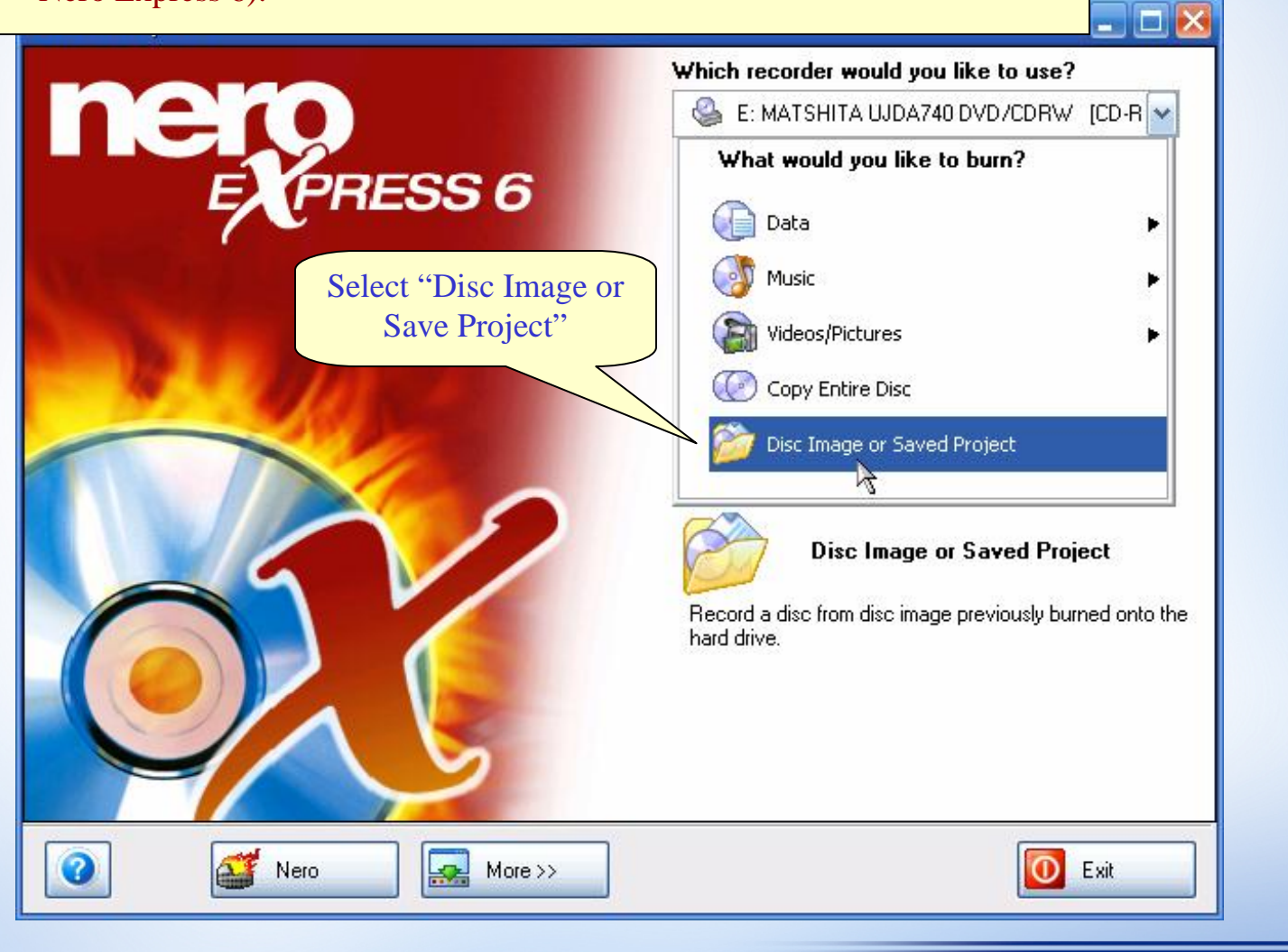

6. -Go to the folder where you save the firmware file.

-If you do not see any file in the list, click on the drop down box of "Files of Type" and select "Image Files (\*.iso...), then click on the "Open" button.

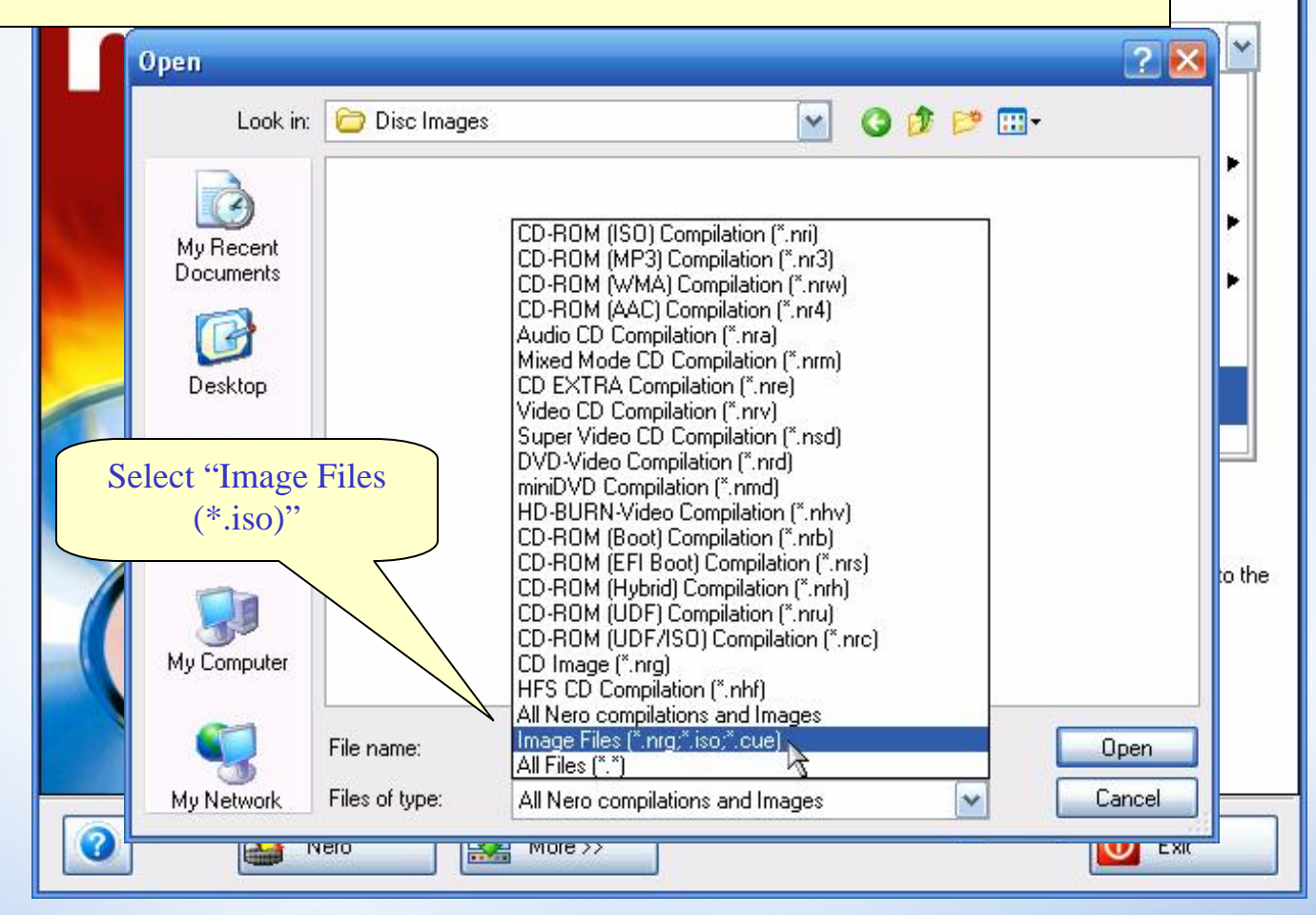

Panasonic. ideas for life.

\_ 🗆 🔀

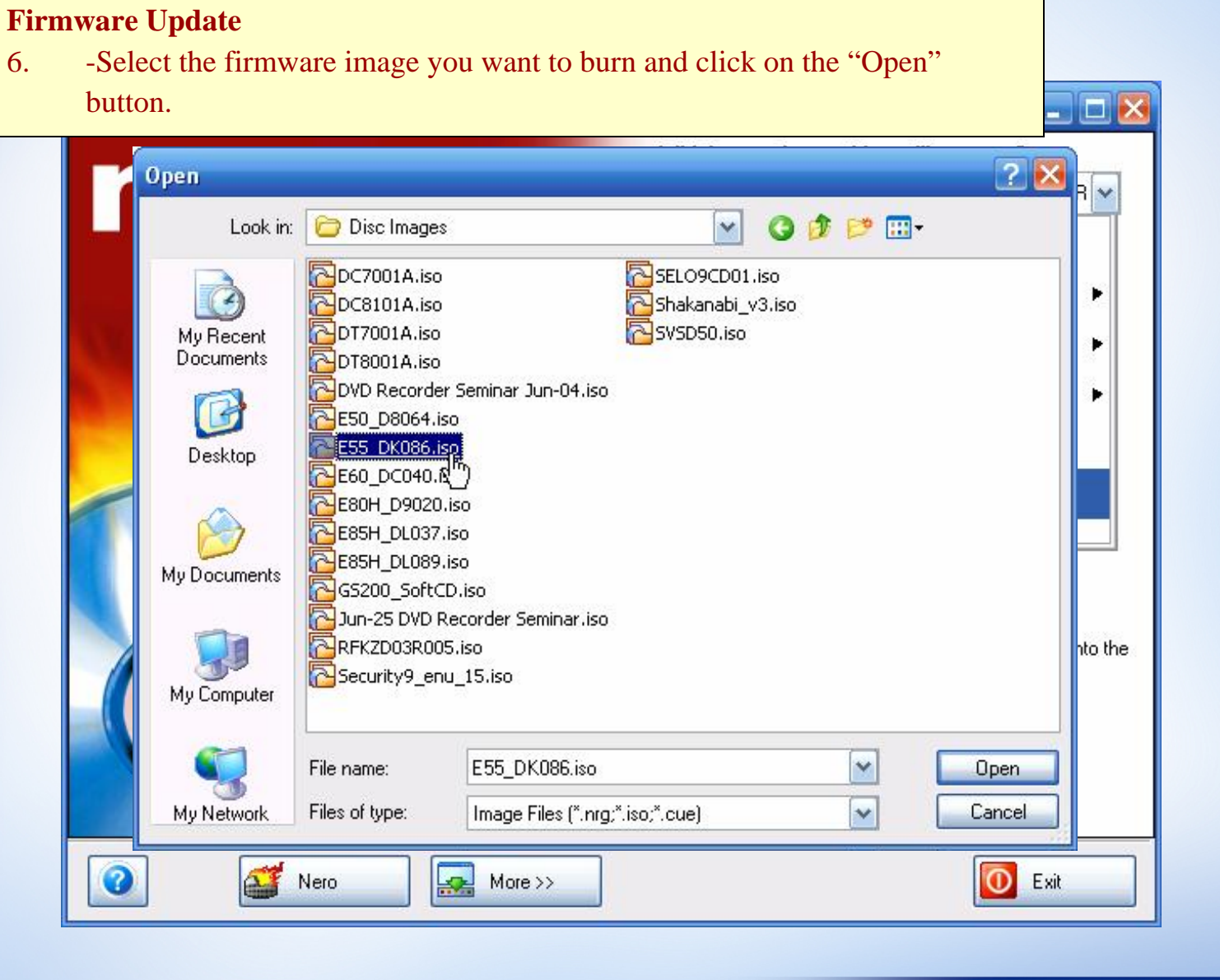

6. -Make sure the writing speed is set at 8X or lower then click on the "Next" button to start burning the disc.

|   | 🥂 Nero Express                                        |     |
|---|-------------------------------------------------------|-----|
|   | Image recording<br>Write a premastered image          | ×   |
|   | Image file: D:¥My Documents¥Disc Images¥E55_DK086.iso |     |
|   | Destination drive: CD-R/RW]                           |     |
|   | Writing speed:                                        | the |
|   | Number of copies: 1 😴                                 |     |
| ? |                                                       |     |

Panasonic. ideas for life.

\_ 🗆 🔀

6. If you use Roxio Easy CD Creator, follow these instructions (example shown using Roxio Easy CD Creator Basic V.6):

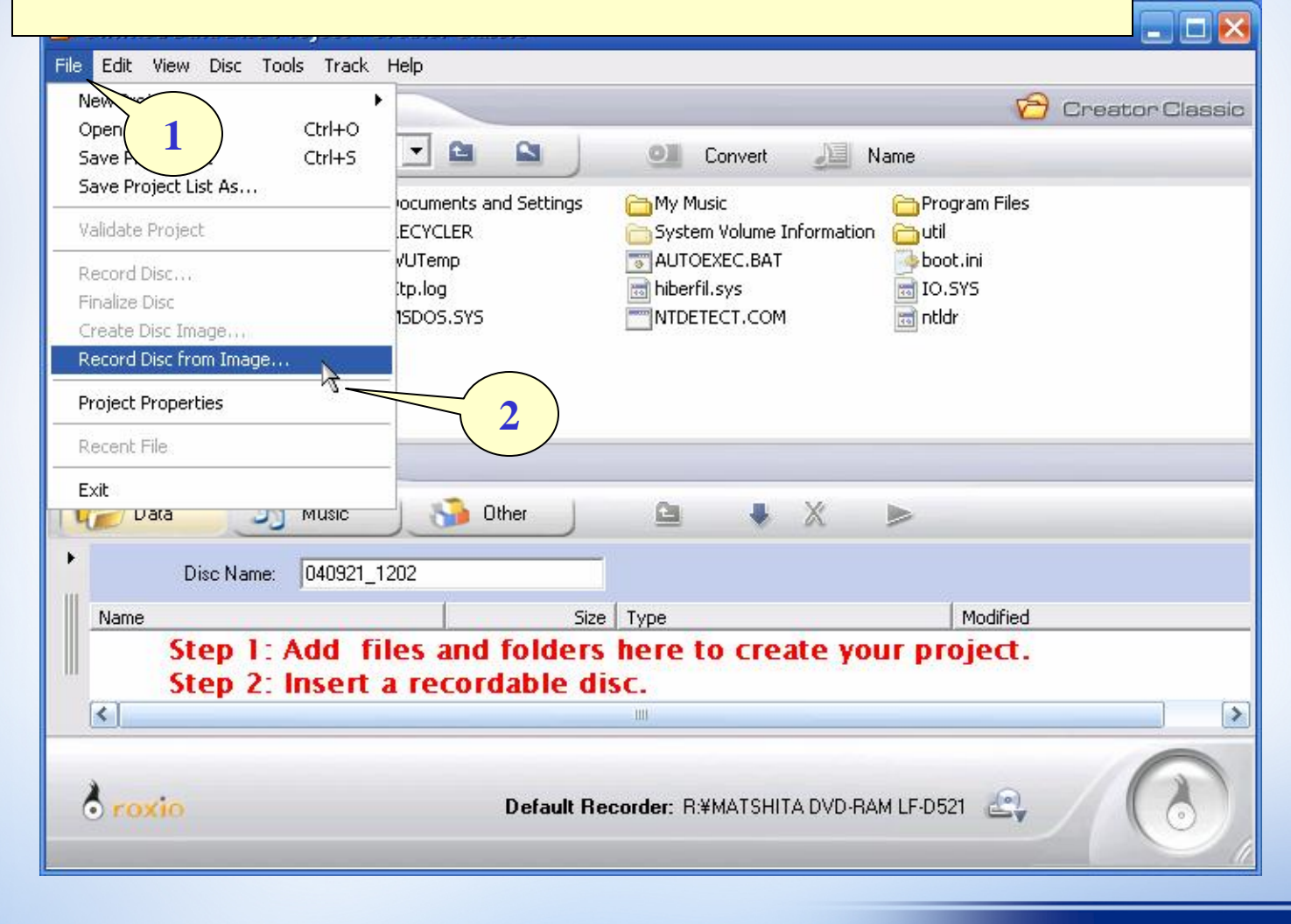

6. If you use Roxio Easy CD Creator, follow these instructions (example shown using Roxio Easy CD Creator Basic V.6):

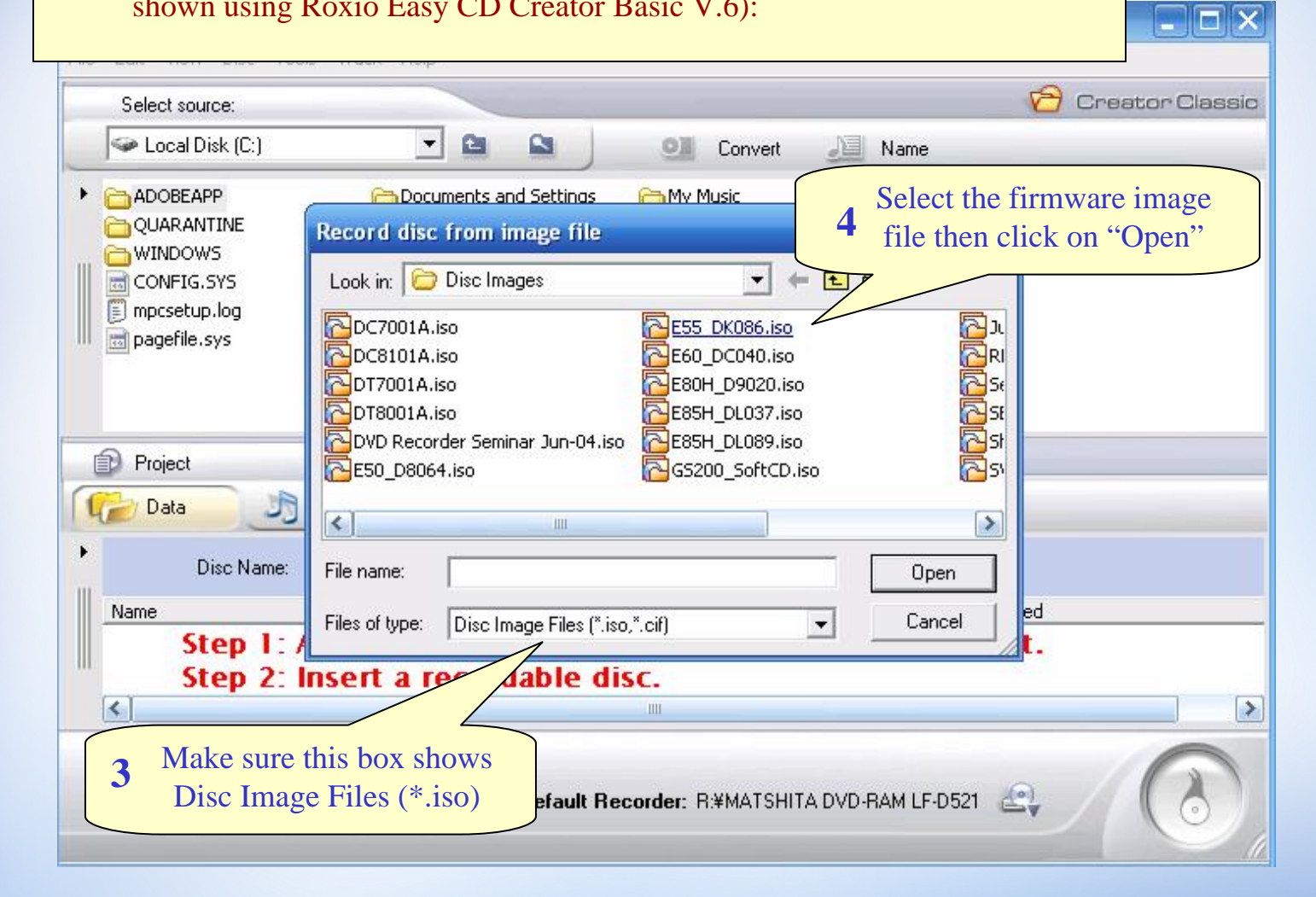

6. If you use Roxio Easy CD Creator, follow these instructions (example shown using Roxio Easy CD Creator Basic V.6):

| File Edit View Dis                                                  | c Tools Track Help                                                                                                    |                |
|---------------------------------------------------------------------|----------------------------------------------------------------------------------------------------|----------------|
| Select source                                                       | Record Setup                                                                                                    | reator Liassic |
| Local Disk     Cocal Disk     Cocal Disk     QUARANTIP     OWINDOWS | Destination     Number of Copies:       R:¥MATSHITA DVD-RAM LF-D521     1       Write Speed     Copy to Hard Disk. First                                                                                                    |                |
| CONFIG.SY:                                                          | Buffer Underrun Prevention                                                                                                    |                |
|                                                                     | The selected Make sure to select 8X or Jower speed and click "OK"                                                                                                    |                |
| Project                                                             | Record Option to start burning the disc                                                                                                    |                |
| Data<br>Disc                                                        | Record     C Track-at-Unce     C Don't Finalize Session     O Test and Record     O Test and Record     O Finalize Disc     O Finalize Disc                                                                                                    |                |
| Ste<br>Ste                                                          | © Disc-at-Once                                                                                                    |                |
| oroxio                                                              | Oroxio         OK         Cancel         Help         << Hide Details           Default Recorder:         R:#MATSHITA DVD-RAM LF-D521         Cancel         Cancel         C | 0              |

Panasonic. ideas for life.

- After burning the firmware CD, load it in the unit.
- If the FL display shown "**Unsupport**" after reading the disc, then the unit has either the same version or newer version.
- If the unit has older version, it will turn off by itself and then restart to load the firmware.
- Watch the update progress shown in the FL display and wait until it shows "UPD OK" (or similar message depending on model) and the tray opens by itself.
- Remove the disc and press the power switch to turn the unit off. Do not press the Open/Close" switch after removing the disc as the update is not complete without switching the unit off.

# New Firmware List (Oct-05-04)

| Model Number | Version                             | Problem Fixed                                                       |
|--------------|-------------------------------------|---------------------------------------------------------------------|
| DMRE55       | DK-088<br>Main 0840DK<br>Drive J125 | If DVD-R is finalized after<br>playing CDDA/MP3, unit will<br>hang. |
| DMRE75       | DQ-070<br>Main 0680DQ<br>Drive J125 | French OSD, dividing some titles.                                   |
| DMRE85       | DL-099<br>Main 0950DL<br>Drive J125 | EPG lost after power outage.                                        |

### **Troubleshooting–EPG**

- The most common complaint about EPG is no listing after the waiting period following initial TV Guide Setup.
- If the unit has the same problem in your service shop, confirm the TV signal reception by checking the "Closed Caption". If there are garbage characters, it means the signal is weak and EPG data will also have problem.
- Please direct all TV Guide operating problems to Panasonic Customer Care Center at 1-800-561-5505, or http://www.panasonic.ca/english/customercare/feedback.asp http://www.panasonic.ca/french/serviceclient/feedback\_fr.asp

### **Troubleshooting DMRE500 Network Related Problem**

- Troubleshooting network problem requires high level PC skill.
- Please direct all units with network related problems to your region's Panasonic Factory Service Centers.

### **Troubleshooting Hard Disk Drive (HDD) Related Problem**

Before you decide to replace the HDD, try the following:

- Active service mode 31 (HDD READ Inspection). The unit will perform a read/write scan test and will display the result on the units FL display.
- Use the DVD recorder to format the HDD to see if it would correct the problem.